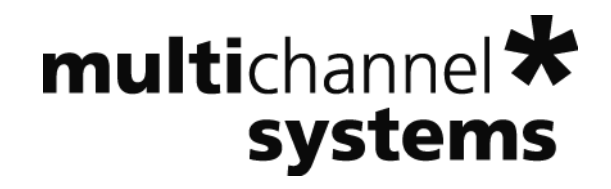

Wireless-System Manual

Information in this document is subject to change without notice.

No part of this document may be reproduced or transmitted without the express written permission of Multi Channel Systems MCS GmbH.

While every precaution has been taken in the preparation of this document, the publisher and the author assume no responsibility for errors or omissions, or for damages resulting from the use of information contained in this document or from the use of programs and source code that may accompany it. In no event shall the publisher and the author be liable for any loss of profit or any other commercial damage caused or alleged to have been caused directly or indirectly by this document.

© 2016 Multi Channel Systems MCS GmbH. All rights reserved.

Printed: 04.11.2016

Multi Channel Systems

MCS GmbH

Aspenhaustraße 21

72770 Reutlingen

Germany

Fon +49-71 21-90 92 5 - 0

Fax +49-71 21-90 92 5 -11

info@multichannelsystems.com

www.multichannelsystems.com

Microsoft and Windows are registered trademarks of Microsoft Corporation. Products that are referred to in this document may be either trademarks and/or registered trademarks of their respective holders and should be noted as such. The publisher and the author make no claim to these trademark.

## **Table of Contents**

|                                                                                     | Introduction                                                                                                    | 1                                                                    |
|-------------------------------------------------------------------------------------|----------------------------------------------------------------------------------------------------|----------------------------------------------------------------------|
| 1.1                                                                                 | About this Manual                                                                                                    | 1                                                                    |
| 1.2                                                                                 | Welcome to the Wireless Recording System                                                                                                    | 2                                                                    |
| 2                                                                                   | Important Information and Instructions                                                                                                    | 3                                                                    |
| 2.1                                                                                 | Important Safety Advice                                                                                                    | 3                                                                    |
| 2.2                                                                                 | Guarantee and Liability                                                                                                    | 4                                                                    |
| 2.3                                                                                 | Operator's Obligations                                                                                                    | 4                                                                    |
| 3                                                                                   | Hardware                                                                                                    | 5                                                                    |
| 3.1                                                                                 | Headstage                                                                                                    | 5                                                                    |
| 3.2                                                                                 | Receiver                                                                                                    | 8                                                                    |
| 3.3                                                                                 | USB Interface                                                                                                    | 9                                                                    |
| 4                                                                                   | Software                                                                                                    | 11                                                                   |
| 4.1                                                                                 | Installing the Software                                                                                                    | 11                                                                   |
| 4.2                                                                                 | Starting MC_Rack                                                                                                    | 13                                                                   |
| 4.3                                                                                 | Multi Channel Experimenter Software Setup                                                                                                    | 19                                                                   |
| F                                                                                   | Operating a Wireless System                                                                                                    | 23                                                                   |
| 5                                                                                   | -p                                                                                                    | 23                                                                   |
| <b>5</b> .1                                                                         | Experimental Setup                                                                                                    | 23                                                                   |
| <b>5</b><br>5.1<br>5.2                                                              | Experimental Setup<br>Operating Modes                                                                                                    | 23<br>25                                                             |
| 5.1<br>5.2<br>6                                                                     | Experimental Setup<br>Operating Modes<br>Troubleshooting                                                                                                    | 23<br>25<br><b>27</b>                                                |
| 5.1<br>5.2<br>6<br>6.1                                                              | Experimental Setup<br>Operating Modes<br>Troubleshooting<br>Troubleshooting                                                                                                    | 23<br>25<br><b>27</b><br>27                                          |
| 5.1<br>5.2<br>6<br>6.1<br>6.2                                                       | Experimental Setup<br>Operating Modes<br>Troubleshooting<br>Error Messages                                                                                                    | 23<br>25<br>27<br>27<br>27                                           |
| 5.1<br>5.2<br>6<br>6.1<br>6.2<br>7                                                  | Experimental Setup<br>Operating Modes<br>Troubleshooting<br>Troubleshooting<br>Error Messages<br>Appendix                                                                                                    | 23<br>25<br>27<br>27<br>27<br>27                                     |
| 5.1<br>5.2<br>6<br>6.1<br>6.2<br>7<br>7.1                                           | Experimental Setup<br>Operating Modes<br>Troubleshooting<br>Error Messages<br>Appendix<br>Technical Support                                                                                                    | 23<br>25<br>27<br>27<br>27<br>27<br>27<br>29<br>29                   |
| 5.1<br>5.2<br>6<br>6.1<br>6.2<br>7<br>7.1<br>7.2                                    | Experimental Setup<br>Operating Modes<br>Troubleshooting<br>Error Messages<br>Appendix<br>Technical Support<br>Wireless-System Configuration                                                                                                    | 23<br>25<br>27<br>27<br>27<br>27<br>29<br>29<br>30                   |
| 5.1<br>5.2<br>6<br>6.1<br>6.2<br>7<br>7.1<br>7.2<br>7.3                             | Experimental Setup<br>Operating Modes<br>Troubleshooting<br>Error Messages<br>Appendix<br>Technical Support<br>Wireless-System Configuration<br>Technical Specifications                                                                                                    | 23<br>25<br>27<br>27<br>27<br>27<br>27<br>29<br>29<br>30<br>33       |
| 5.1<br>5.2<br>6<br>6.1<br>6.2<br>7<br>7.1<br>7.2<br>7.3<br>7.4                      | Experimental Setup<br>Operating Modes<br>Troubleshooting<br>Troubleshooting<br>Error Messages<br>Appendix<br>Technical Support<br>Wireless-System Configuration<br>Technical Specifications<br>Power Consumption                                                               | 23<br>25<br>27<br>27<br>27<br>27<br>29<br>30<br>33<br>36             |
| 5.1<br>5.2<br>6<br>6.1<br>6.2<br>7<br>7.1<br>7.2<br>7.3<br>7.4<br>7.5               | Experimental Setup<br>Operating Modes<br>Troubleshooting<br>Troubleshooting<br>Error Messages<br>Appendix<br>Technical Support<br>Wireless-System Configuration<br>Technical Specifications<br>Power Consumption<br>ME/W-Signal Generator                                      | 23<br>25<br>27<br>27<br>27<br>27<br>29<br>30<br>33<br>36<br>38       |
| 5.1<br>5.2<br>6<br>6.1<br>6.2<br>7<br>7.1<br>7.2<br>7.3<br>7.4<br>7.5<br>7.6        | Experimental Setup<br>Operating Modes<br>Troubleshooting<br>Troubleshooting<br>Error Messages<br>Appendix<br>Technical Support<br>Wireless-System Configuration<br>Technical Specifications<br>Power Consumption<br>ME/W-Signal Generator<br>Pin Layout                        | 23<br>25<br>27<br>27<br>27<br>29<br>30<br>33<br>36<br>38<br>39       |
| 5.1<br>5.2<br>6<br>6.1<br>6.2<br>7<br>7.1<br>7.2<br>7.3<br>7.4<br>7.5<br>7.6<br>7.7 | Experimental Setup<br>Operating Modes<br>Troubleshooting<br>Troubleshooting<br>Error Messages<br>Appendix<br>Technical Support<br>Wireless-System Configuration<br>Technical Specifications<br>Power Consumption<br>ME/W-Signal Generator<br>Pin Layout<br>Contact Information | 23<br>25<br>27<br>27<br>27<br>29<br>30<br>33<br>36<br>38<br>39<br>40 |

## 1 Introduction

## 1.1 About this Manual

This manual comprises all important information about the first installation of the hardware and software, and about the daily work with the instrument. It is assumed that you have already a basic understanding of technical and software terms. No special skills are required to read this manual.

If you are using the device for the first time, please read the **important safety advice** before installing the **hardware** and **software**, where you will find important information about the installation and first steps.

The **printed manual** and **help** are basically the same, so it is up to you which one you will use. The help offers you the advantage of scrolling through the text in a non-linear fashion, picking up all information you need, especially if you use the **Index**, and the **Search** function. If you are going to read larger text passages, however, you may prefer the printed manual.

The device and the software are part of an ongoing developmental process. Please understand that the provided documentation is not always up to date. The latest information can be found in the **help.** Check also the MCS web site (www.multichannelsystems.com) for downloading up-to-date manuals and help files.

## **1.2 Welcome to the Wireless Recording System**

The innovative wireless recording *in vivo* system is the all-in one solution for amplifying, recording, and analyzing *in vivo* data from four, eight, sixteen or thirty-two channels. The bandwidth of the amplifier is 1 Hz to 5 kHz. The sampling rate is software controlled and user defined. With a resolution of 16 bit the accuracy of your data is guaranteed.

The sampling rate is up to 40 kHz when using two electrode channels of the W4-System or four electrode channels of the W8-System and up to 20 kHz when recording on all channels of the W4- or W8-System. For the W16-System the sampling rate is 10 kHz when using all 16 channels or up to 20 kHz when recording on 4 or 8 channels. Respectively, the sampling rate of the W32-System is 5 kHz when using all 32 channels and up to 10 kHz when using 16, 8 or 4 channels only.

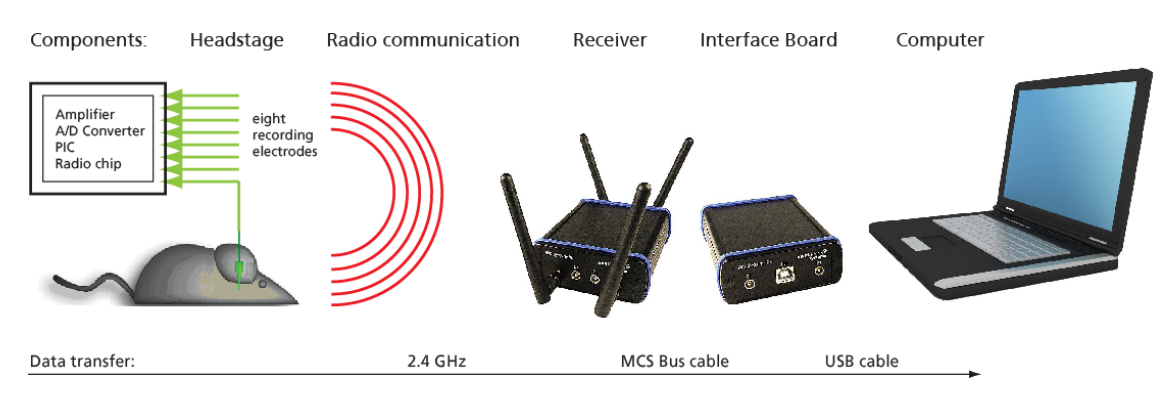

The system includes everything you need: Small sized headstage with integrated A/D converter, digitized transmission and a powerful receiver. For controlling the easy to use software package MC\_Rack is available. With its excellent signal-to-noise ratio, the **W4-, W8-, W16- or W32-Systems** are the ideal solution for spikes, LFP, EEC, ECG, and ECoG. Additional inputs to the receiver allow the synchronization of the data with external devices.

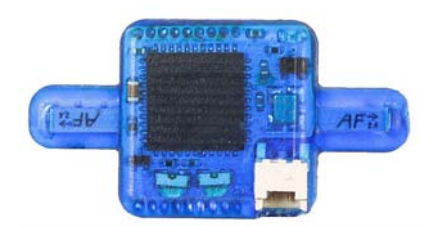

The headstages of the systems are extremely small and lightweight and allow the recording of neuronal activity in freely moving animals. A/D conversion at up to 20 kHz sampling rate in the headstages decrease the bandwidth for data transmission. Thus, it enables a long transmission range and low power consumption at the same time. This makes flexible long time experiments in large environments possible.

With one system it is possible to use up to four headstages in parallel for measuring several animals one by one. With several complete systems you can record from several animals at the same time. Even so the wireless systems can be adapted to different electrode connectors.

## 2 Important Information and Instructions

## 2.1 Important Safety Advice

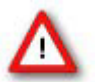

Warning: Make sure to read the following advice prior to install or to use the device and the software. If you do not fulfill all requirements stated below, this may lead to malfunctions or breakage of connected hardware, or even fatal injuries.

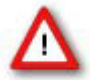

Warning: Obey always the rules of local regulations and laws. Only qualified personnel should be allowed to perform laboratory work. Work according to good laboratory practice to obtain best results and to minimize risks.

The product has been built to the state of the art and in accordance with recognized safety engineering rules. The device may only

- be used for its intended purpose;
- be used when in a **perfect condition**.
- Improper use could lead to serious, even fatal injuries to the user or third parties and damage to the device itself or other material damage.

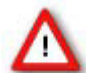

Warning: The device and the software are **not** intended for medical uses and **must not** be used on humans.

Malfunctions which could impair safety should be rectified immediately.

#### **High Voltage**

Electrical cords must be properly laid and installed. The length and quality of the cords must be in accordance with local provisions.

Only qualified technicians may work on the electrical system. It is essential that the accident prevention regulations and those of the employers' liability associations are observed.

- Each time before starting up, make sure that the **mains supply** agrees with the specifications of the product.
- Check the **power cord** for damage each time the site is changed. Damaged power cords should be replaced immediately and may never be reused.
- Check the **leads** for damage. Damaged leads should be replaced immediately and may never be reused.
- Do not try to insert anything sharp or metallic into the vents or the case.
- Liquids may cause short circuits or other damage. Keep the device and the power cords always **dry**. Do **not** handle it with wet hands.

#### **Requirements for the installation**

Make sure that the device is not exposed to direct sunlight. Do not place anything on top of the device, and do not place it on top of another heat producing device. Never cover the vents, not even partially, so that the air can circulate freely. Otherwise, the device may overheat.

### 2.2 Guarantee and Liability

The *General conditions of sale and delivery* of Multi Channel Systems MCS GmbH always apply. The operator will receive these no later than on conclusion of the contract.

Multi Channel Systems MCS GmbH makes no guarantee as to the accuracy of any and all tests and data generated by the use of the device or the software. It is up to the user to use good laboratory practice to establish the validity of his findings.

Guarantee and liability claims in the event of injury or material damage are excluded when they are the result of one of the following.

- Improper use of the device.
- Improper installation, commissioning, operation or maintenance of the device.
- Operating the device when the safety and protective devices are defective and/or inoperable.
- Non-observance of the instructions in the manual with regard to transport, storage, installation, commissioning, operation or maintenance of the device.
- Unauthorized structural alterations to the device.
- Unauthorized modifications to the system settings.
- Inadequate monitoring of device components subject to wear.
- Improperly executed and unauthorized repairs.
- Unauthorized opening of the device or its components.
- Catastrophic events due to the effect of foreign bodies or acts of God.

### 2.3 **Operator's Obligations**

The operator is obliged to allow only persons to work on the device, who

- are familiar with the safety at work and accident prevention regulations and have been instructed how to use the device;
- are professionally qualified or have specialist knowledge and training and have received instruction in the use of the device;
- have read and understood the chapter on safety and the warning instructions in this manual and confirmed this with their signature.

It must be monitored at regular intervals that the operating personnel are working safely.

Personnel still undergoing training may only work on the device under the supervision of an experienced person.

## 3 Hardware

## 3.1 Headstage

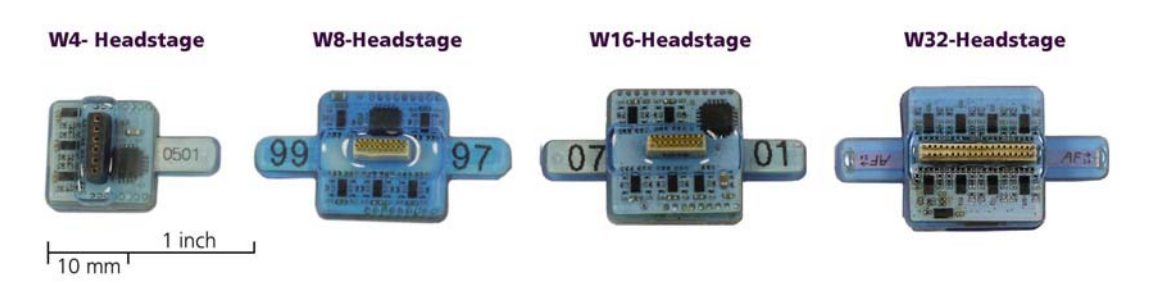

The headstage is the first of the three elements of the Wireless-System. The headstage is extremely small and lightweight and allows the recording of neuronal activity in freely moving animals. The A/D conversion with a variable sampling rate of 1, 2, 4, 5, 10 and 20 kHz when using all channels and 25, 32 and 40 kHz when using four or less than four channels of the W8-System or one or two channels of the W4-System. For the W16-System the maximal sampling rate is 10 kHz when using all 16 channels or up to 20 kHz when recording on 4 or 8 channels. Respectively, the sampling rate of the W32-System is 5 kHz when using all 32 channels and up to 10 kHz when using 16, 8 or 4 channels only.

Please see the table for the dimensions and weights of the headstages. Thus, the headstage is lightweight and reasonable for the freely moving laboratory animal.

| Dimensions / Weight | W in mm        | D in mm | H in mm | Weight in g     |
|---------------------|----------------|---------|---------|-----------------|
| W4-System           | 13 (+ antenna) | 13      | 5       | 1.9 (+ battery) |
| W8-System           | 16 (+ antenna) | 16      | 5       | 2.9 (+ battery) |
| W16-System          | 16 (+ antenna) | 16      | 6.5     | 3.6 (+ battery) |
| W32-System          | 16 (+ antenna) | 16      | 7.5     | 3.7 (+ battery) |

The headstage is designed energy efficient. The standard battery (100 mAh) of a headstage permits continuous recording of all channels for more than two hours. Recharging is then realized via USB. When doing experiments with animals insensitive to weight, MCS also offers larger batteries, which provide longer recordings. For the W4-System a smaller 30 mAh battery (1.5 g) is available. Please contact Multi Channel System MCS GmbH for more information on battery options.

#### Wireless System Manual

The battery can be fixed on the top side of the headstage or can be stored in a special backpack adapted to the size of the animal.

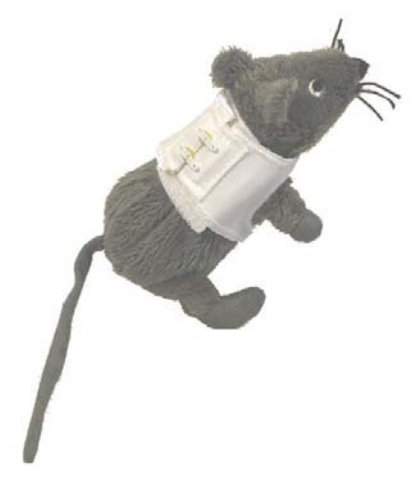

The connector of the headstage is connected to the electrode which is implanted into the brain of the laboratory animal. The external connector of the implanted electrode is fixed, for example with dental cement.

For maximum flexibility, MCS offers headstages with connections to all probes on request.

The headstage records analog signals from the electrodes. The integrated A/D converter converts the analog signals into digital signals, which are sent to the receiver via radio communication in the 2.4 GHz frequency band. Thus, it enables a long transmission range and low power consumption at the same time. This makes flexible long time experiments in large environments possible.

The headstage and the receiver should be placed near to each other in the experimental setup. They may have a distance to each other of about 5 m without data loss.

#### Handling of the Headstage

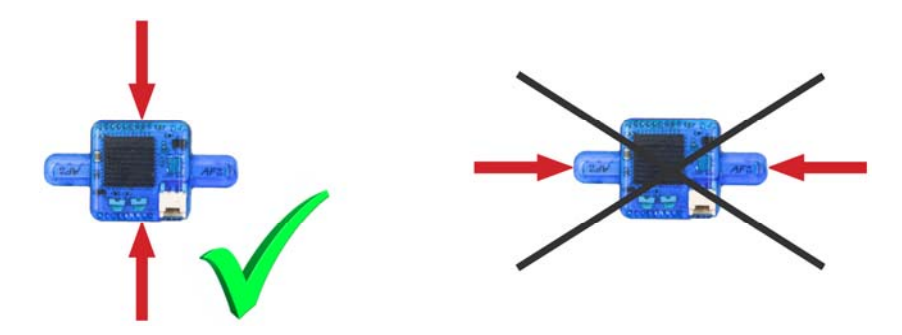

Note: Please handle the headstage with great care! Do not touch the antennae, but the body of the headstage!

#### First Tests of the Headstage with a ME/W-Signal Generator

For initial testing the Wireless-System you do not have to operate with a laboratory animal, but you can use a signal generator.

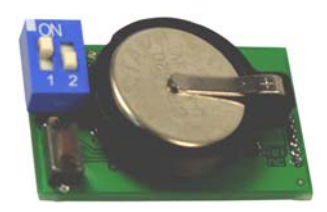

The **ME/W-System Signal Generator** is a convenient tool for the user. As a variable substitute for laboratory animals you can use the **ME/W-SG** as you would set up a research experiment.

That means you can test your Wireless-System and data acquisition settings without using valuable biological samples. It has the advantage that you do not need an animal, you reduce the number of animal experiments and save laboratory equipment. Please connect the headstage to the signal generator as shown on the picture. Please read the data sheet in the Appendix for operating the ME/W-Signal Generator device.

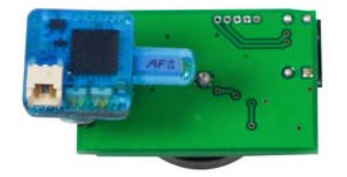

#### **Charging Set**

The charging set for the storage battery works via any USB connector. To recharge the battery, please connect the charging set to an USB port of the computer and plug the battery into the back of the charger.

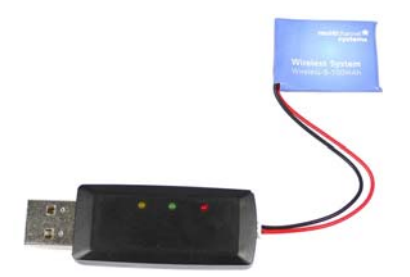

The red LED on top indicates that the device is on. The yellow LED indicates that the storage battery is being recharged. After approximately one hour the green LED indicates the end of process.

#### 3.2 Receiver

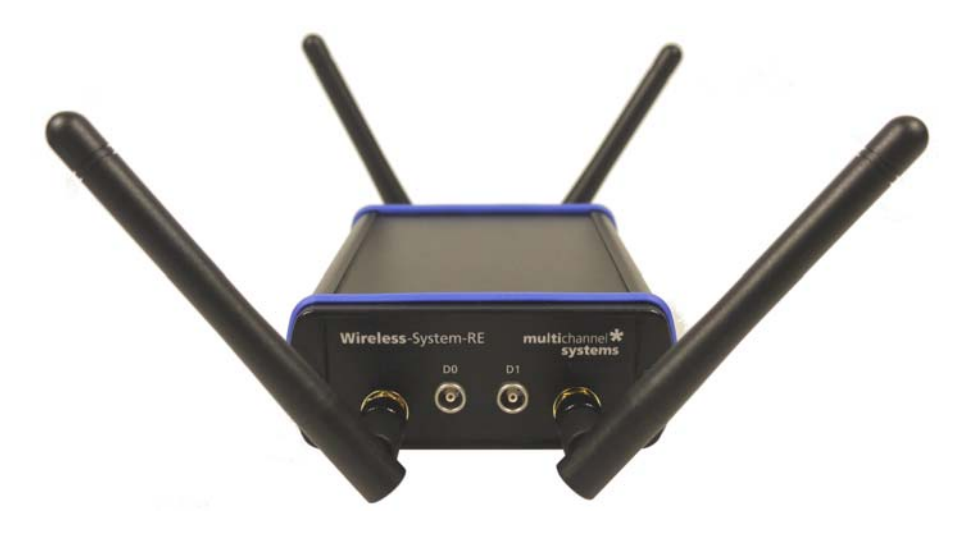

The receiver is the second element of the Wireless-System.

The receiver of the Wireless-System receives the digitized signals sent from the headstage in a distance of about 5 m. The device is equipped with four antenna to prevent data loss.

Two Lemo connectors on the front panel, labeled with D0 and D1 are available to feed in TTL signals for synchronization of the Wireless-System with other devices. For example, when passing a light barrier, feeding the animal or other events which manipulate the experiment. The check box "Digital Input Channel" in "Data Source Layout" must be activated when using the external digital data, otherwise it is not possible to display the external data on the MC\_Rack screen. Please read chapter "Starting MC\_Rack".

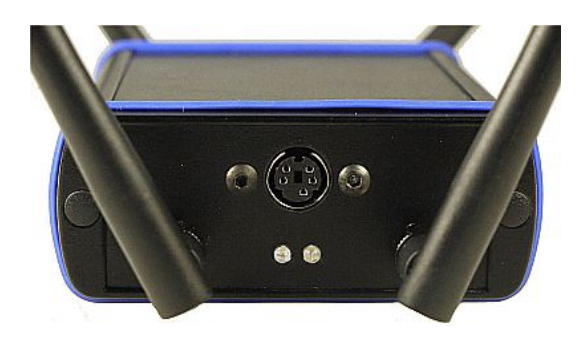

The two LEDs on the back of the receiver indicate the status of the system: The green LED indicates that power is on, the system is ready for recording. The blue LED flashes in a slow frequency, when the system is in stand by modus. The blue LED flashes in a fast frequency during data recording.

The receiver and the interface board respectively do not need an own power supply. They are powered by the USB high speed cable connected to the data acquisition computer.

## 3.3 USB Interface

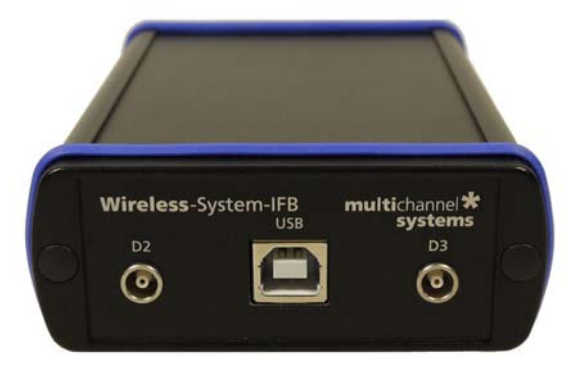

The USB interface board is the third element of the Wireless-System.

The interface board is connected to the receiver with a MCS Bus cable, which is about 5 m long. Longer cables are delivered on request. The advantage is that the interface board can be placed near to the data acquisition computer in a different room than the experimental laboratory and the test animal will not be disturbed in excess of the experimental setup and the scientist. The connection to the data acquisition computer is realized via USB high speed cable, respectively.

Two additional Lemo connectors are available to feed in TTL signals for synchronization of the Wireless-System with other devices, for example when the test animal is passing a light barrier, when the animal is feeded or other events, which are manipulating the experiment. The check box "Digital Input Channel" in "Data Source Layout" must be activated when using the external digital data, otherwise it is not possible to display the external data on the MC\_Rack screen. Please read chapter "Starting MC\_Rack".

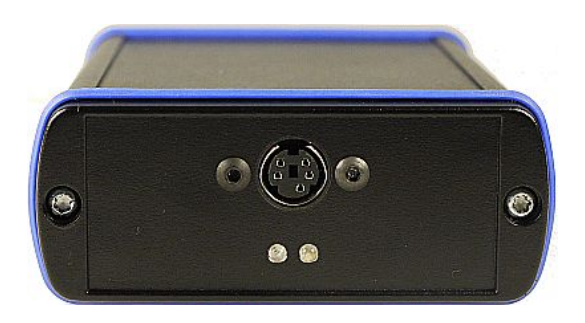

The two LEDs on the back of the interface board indicate the status of the system: The green LED indicates that power is on. If the green LED flashes, you have to install the newest version of MC\_Rack software, which automatically will update your system with the drivers needed. When the hardware is successfully installed, the green LED illuminates stable. The blue LED flashes in slow frequency, when the system is in stand by modus. The blue LED flashes in fast frequency during data recording.

The interface board does not need an own power supply. It is powered via USB high speed cable by the data acquisition computer.

## 4 Software

## 4.1 Installing the Software

The data acquisition computer with the **Multi Channel Experimenter** and / or **MC\_Rack** program comes preinstalled and preconfigured by MCS for a flawless operation. You should contact your local retailer for assistance if you want to install additional hard- or software, or if you want to replace the computer, as incompatibilities of hardware components or software settings with the data acquisition software may occur.

Caution: You have acquired a high performance data acquisition and analysis computer. Do not modify the system, do not install new hard- or software, or another operating system without asking MCS or your local retailer for advice. Especially do not install virus scanners or firewalls because these programs are known to interfere with the data transfer to the hard disk. MCS cannot guarantee that a modified system is fully operational. Even data loss may occur.

#### System requirements

#### Software:

One of the following Microsoft Windows ® operating systems is required: **Windows 10, 8.1** and **7**, **Vista**, or **XP** (English and German versions supported) with the NT file system. Other language versions may lead to software errors.

Hardware: System of implanted electrodes, headstage, receiver and interface box.

The **Wireless-System**. (Not required for offline analysis or demo mode). If no data acquisition is present, MC\_Rack opens in a simulation mode. A computer with low performance may lead to performance limits more often; therefore, MCS recommends an up-to-date computer. Please note that there are sometimes hardware incompatibilities of the **Wireless-System** and computer components; or that an inappropriate computer power supply may lead to artifact signals. Please contact your local retailer for more information on recommended computer hardware.

Important: You need to have installed the latest Wireless-System driver to operate the system, which is automatically installed with MC\_Rack. The installation may be invalid if the Wireless-System does not respond. Please contact Multi Channel Systems or your local retailer in this case.

#### **Recommended operating system settings**

The following automatic services of the Windows operating system interfere with the data storage on the hard disk and can lead to severe performance limits in the data acquisition software. These routines were designed for use on office computers, but are not very useful for a data acquisition computer.

#### Turn off Windows System Restore.

Turn off automatic Windows Update.

Deselect Windows Indexing Service for all local disks.

Turn off Optimize hard disk when idle (automatic disk fragmentation).

It is also not recommended to run any applications in the background when using the software. Remove all applications from the **Autostart** folder.

Be careful when using a **Virus Scanner**. These programs are known to disturb the software, and even data loss may occur.

When using a **Wireless-System** it is recommended to connect a high performance computer with a separate hard discs for program files and data storage. The provided possibility to make long term experiments with a sample rate of up to 50 kHz needs high memory capacity. Please remove data and defragment the hard disc regularly to ensure optimal performance.

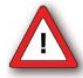

Warning: The operating system settings of the data acquisition computer were preconfigured by MCS and should not be changed by the user. Changing these settings can lead to program instabilities and data loss.

#### Installing the software

Please check the system requirements before you install the software. MCS cannot guarantee that the software works properly if these requirements are not fulfilled.

Important: Please make sure that you have full control over your computer as an **administrator**. Otherwise, it is possible that the installed software does not work properly.

Double-click **Setup**.exe on the installation volume. The installation assistant will show up and guide you through the installation procedure.

Follow the instructions of the installation assistant. The **Wireless-System** driver and the data acquisition software are installed (or updated) automatically.

## 4.2 Starting MC\_Rack

Connect, for example, a **W8-System** via USB high speed cable to the data acquisition computer. Connect the wireless headstage HS8 to a charged battery. Open MC\_Rack program.

In "Edit" menu choose "Data Source Setup". The following "Channel Layout" dialog appears.

| Char                | nnel Layout ×        |
|---------------------|----------------------|
| USB 💌 W8 (S         | /N: 00001)           |
|                     |                      |
| Source Layout       | No. of Channels      |
| I dimensional       | Total: 8             |
| 🔿 2 dim. (MEA)      | No. Electrode Analog |
| C Configuration     | 180                  |
|                     | Digital Input Ch.    |
|                     |                      |
|                     |                      |
|                     |                      |
|                     |                      |
|                     |                      |
|                     |                      |
|                     |                      |
|                     |                      |
|                     |                      |
|                     |                      |
|                     |                      |
|                     | . 1                  |
|                     | /ice                 |
| Change wireless Dev |                      |
| Refresh             | OK Cancel            |

Select USB-MEA in the left drop down menu of "Data Source". The **W8-System** "MCS WPA8 (S/N 0001)" will automatically appear in the right drop down menu. In "Source Layout" the check box "1 dimensional" is predefined and the "Number of Channel" in total is "8".

Enable the check box "Digital Input Channel" if you want to display external TTL signals, feeded into the **W8-System** via Lemo connectors on receiver and interface board. Deselect the check box, if you do not need additional digital channels.

| 🔏 R                             | ack1:Rack - Data Source: W8 (S/N:00001)                                                                                                    |                                                                                                    |
|---------------------------------|----------------------------------------------------------------------------------------------------|----------------------------------------------------------------------------------------------------|
| R<br>Recorder<br>W8 (S/N:00001) | ack1:Rack - Data Source: W8 (S/N:00001)         Rack Hardware Info Group         Settings         Signal Voltage Range       -12.5 mV to + 12.5 mV         Amplifier Gain       100.00       Enter         Input Voltage Range of       0.1250.0 to +1250.0 mV       >         Data Acquisition Board       -1250.0 to +1250.0 mV       >         Sampling Frequency       10000       Hz         Driver Version       3.12         Device: W8       S/N: 00001 FW: 1.22/1.36(1.28/1009)         Number of Channels:       Analog: 8. Digital: 1         ADC Resolution: 16 bit       Data Format 16 bit         Offset Correction       Learn Offsets         Wireless       Scan | Blue LED                                                                                                    |
|                                 | Scan Switch Off RF Output Power: 0dB                                                                                                    | O Off                                                                                                    |
|                                 |                                                                                                    | Blink     Blink     Blink |
|                                 | Channel: 01 02 03 04 05 06 07 08                                                                                                    | C On                                                                                                    |
| 1                               | J                                                                                                    |                                                                                                    |

Add the **W8-System** and a display to the virtual rack. Click "Hardware" tab.

#### Wireless System Manual

There is an additional window in "Hardware" tab for the W8-System called "Wireless", and the MC\_Rack display shows an additional status line.

For Help, press F1 Starting W4 #00001. W4 NUM

The "Sampling Frequency" of the system depends on the number of channels which are in use. When recording with all eight available channels the sampling rate is limited to 20 kHz. Recording with one to four channels only is possible with a sampling frequency of up to 40 kHz.

Click the "Sampling Frequency" drop down menu and select the desired sampling rate.

| Rack Hardware Info G                               | oup                                                |
|----------------------------------------------------|----------------------------------------------------|
| Settings<br>Signal Voltage Range<br>Amplifier Gain | - 12.5 mV to + 12.5 mV<br>100.00 Enter             |
| Data Acquisition Board<br>Sampling Frequency       | -1250.0 to +1250.0 mV<br>5000 Hz                   |
| Driver Version<br>Device: W8                       | 100<br>200<br>V: 1.22/1.36(1.28/1009)              |
| Number of Channels:<br>ADC Resolution: 16 bit      | 500 jital: 1<br>1000<br>2000 16 bit                |
| Offset Correction                                  | 4000 5000                                          |
|                                                    | 20000                                              |
| Scan Swit                                          | ch Off RF Output Power. 0dB ▼ C Off<br>ⓒ □ ⓒ Blink |
| Channel: 01 02 03 04 05                            | 5 106 <u>07</u> /08                                |

Click "Amplification Gain" button "Enter".

|                                                                                                    | Enter Amp              | lifier Gain |  |
|----------------------------------------------------------------------------------------------------|------------------------|-------------|--|
| Caution! Amplifier gain is a hardware property<br>that cannot be changed by software controls.<br>See the technical specifications for details or<br>ask the manufacturer. |                        |             |  |
| Enter                                                                                                    | the gain of the used a | mplifier    |  |
| Am                                                                                                    | plifier Gain:          | 100         |  |
| Def                                                                                                    | ault for               |             |  |
| ME                                                                                                    | A1060 Amplifier:       | 1200        |  |
| ME                                                                                                    | A1060-BC Amplifier:    | 1100        |  |
| US                                                                                                    | B-MEA256:              | 1100        |  |
| US                                                                                                    | B-MEA32-STIM4:         | 1000        |  |
| Wir                                                                                                    | eless Headstage:       | 100         |  |
|                                                                                                    |                        |             |  |
|                                                                                                    |                        |             |  |
|                                                                                                    | ОК                     | Cancel      |  |

The "Enter Amplifier Gain" dialog appears. The fixed amplifier gain of 100 for the wireless headstage is displayed in the list. Please type 100 into the window above.

#### **Wireless Window**

| -Wireless                     |                       |          |
|-------------------------------|-----------------------|----------|
| Scan Switch Off               | RF Output Power: -6dB | Blue LED |
| ● A ○ B ○ C ○ D               |                       | Blink    |
| Channel: 01 02 03 04 05 06 07 | 08                    | O On     |

The additional window "Wireless" is for software control of the wireless system. In "Select Headstage" you can select one of the four headstages A, B, C, and D if more than one headstage is connected to the system. After pressing the button "Scan" the receiver scans which headstages are available. Then the user is able to select the desired headstage.

The appropriate channels of the selected headstage are chosen by clicking on the channel number. In the Wireless Window the selected channels appear pressed in as shown on the screenshot, Channel No 05, 06, 07, and 08.

To minimize energy consumption, you can switch off the headstage by clicking the button "Switch Off". The headstage changes from "Stand By" modus into the "Switch off" modus. From "Switch off" modus it is not possible to switch a headstage back on via software control.

The blue LED mounted on the headstage of the W8-System indicates the recording phases. It can be switched into three modes via radio button. Select "Off" if the laboratory animal is disturbed by the light. Switching off the LED will save a little bit of energy. Select "Blink" and the LED flashes during recording. Select "On" and the LED will be on permanently. This feature can be used, for example for camera tracking.

The W32-headstage is equipped with two LEDs, the blue one and an additional red one.

| 1                                                | Rack1:Rack Data Source: W32 (S/N:00001)                                                                             |                                                         |
|--------------------------------------------------|----------------------------------------------------------------------------------------------------|---------------------------------------------------------|
| ₩ Recorder<br>= ₩32 (S/N.00001)<br>- ₩ Display 1 | Number of Channelic     Offset Currection       Wireless     Offset Currection       Wireless     Offset Currection | Blue LED Red LED<br>C Off @ Off<br>@ Dlink<br>C On C On |
|                                                  |                                                                                                    |                                                         |

The user has the same options to set the red LED independently from the red one. Both LEDs together improve the camera tracking, because with two LEDs it is possible to track the orientation of the headstage.

Choose a "RF Output Power" value from the drop down menu. The smaller the value, for example –6 dB, the longer the storage battery will support the recording, but the smaller the distance between animal and receiver.

#### **Strategies for Saving Energy**

The standard recording time with a fully charged battery is 120 minutes at 20 kHz and 0 dB output power in a range of up to 5 m between headstage and receiver. Please read chapter "Power Consumption" in the Appendix.

To prolong the recording time until the battery has to be recharged on the one hand you can decrease the sampling frequency, on the other hand you can decrease the RF output power.

For example, when recording with 500 Hz sampling frequency you save 100 mA per hour and the energy of the storage battery lasts for a recording time of eight hours. This may be useful for experiments in epilepsy research.

For example, when recording with -18 dB at 20 kHz sampling frequency you save approximately 50 mA per hour, that means the recording time is 30 minutes longer compared to the time when recording with 0 dB. However, the transmission power will decrease respectively.

#### Starting the W8-System again after switching off via software

To switch the headstage on again after pressing the button "Switch Off", the user has two possibilities: Use the infrared flasher and illuminate the receiver LEDs next to the battery connector. Then press the button "Scan" in "Wireless Window" to reconnect to the headstage.

The second possibility is to unplug the battery from the headstage manually and to reconnect headstage and battery again.

Add a display to your rack.

|                                                                                                    |                                              | Display 1    |                                              |                   |
|----------------------------------------------------------------------------------------------------|----------------------------------------------|--------------|----------------------------------------------|-------------------|
| 44.000 sec                                                                                                | X-Axis 1000                                  | ms 🕨 0.0 J   | 1000.0 🔽 Peak Detection                      | 🔲 Reverse Display |
| 45th sweep                                                                                                | Y-Axis ± 50 +                                | μV • -50.0 J | 50.0                                         | 0 sweeps skipped  |
| 0 200 400 600 500 0<br>40 00<br>20<br>20<br>20<br>20<br>20<br>20<br>20<br>20<br>20<br>20<br>20<br>20<br>2 | 0 200 400 600 600 0 200 400 600 800<br>22 03 |              | 0, 200, 400, 600, 600, 0, 200, 400, 600<br>6 |                   |

The number of displayed channels depends on the number of selected channels in "Wireless" of "Hardware" tab.

For detailed information about the use of MC\_Rack, please read the MC\_Rack manual.

#### Software Settings when using different Types of Headstages with one Wireless-System

May be you will use your wireless system in different experimental setups, that is for example, first with an eight channel headstage and then with a four channel headstage. In this case you have to adapt the wireless system to the variable hardware requirements via MC\_Rack software. MC\_Rack needs specified driver units for each hardware component, which must be loaded when changing the type of the headstage.

The following example describes how to change a W8-System to a W4-System. The W8-System is already connected to the data acquisition computer and installed.

Open a new empty MC\_Rack file and select "Data Source Setup". The system with eight channels will be found and displayed.

| Chanr                                                             | nel Layout 🛛 🗙                                                                           |
|-------------------------------------------------------------------|------------------------------------------------------------------------------------------|
| Data Source                                                       | N: 00001)                                                                                |
| Source Layout<br>1 dimensional<br>2 dim. (MEA)<br>C Configuration | No. of Channels<br>Total: 8 •<br>No. Electrode Analog<br>1 8 0<br>•<br>Digital Input Ch. |
| Please wait for the device<br>Change Wireless Devi<br>Refresh     | to switchi 2 sec<br>ce<br>OK Cancel                                                      |

Click the button "Change Wireless Device".

| Change Wireless Device × |
|--------------------------|
| Wireless Device          |
| W4 <b>•</b>              |
| W4<br>W8                 |
| W16<br>W32               |
|                          |
|                          |

Select the W4-System from the drop down menu "Wireless Device Type" and confirm with "OK". The installation lasts a few seconds.

Please wait until the new driver has been loaded and the headstage is internally switched.

#### Wireless System Manual

If you install the W4 headstage for the first time, a hardware installation assistant will appear. Please follow the installation instructions. If the drivers for the W4-System have been installed before, ignore this step and click the "Refresh" button in the "Data Source Setup" dialog.

| Assistent für das Suchen neuer Hardware |                                                                                                    |  |
|-----------------------------------------|----------------------------------------------------------------------------------------------------|--|
|                                         | Willkommen                                                                                                    |  |
|                                         | Mit diesem Assistenten können Sie Software für die folgende<br>Hardwarekomponente installieren:                       |  |
|                                         | Wireless System W 4                                                                                                   |  |
|                                         | Falls die Hardwarekomponente mit einer CD<br>oder Diskette geliefert wurde, legen Sie diese<br>jetzt ein.             |  |
|                                         | Wie möchten Sie vorgehen?                                                                                             |  |
|                                         | Software automatisch installieren (empfohlen)                                                                         |  |
|                                         | <ul> <li>Software von einer Liste oder bestimmten Quelle<br/>installieren (f ür fortgeschrittene Benutzer)</li> </ul> |  |
|                                         | Klicken Sie auf "Weiter", um den Vorgang fortzusetzen.                                                                |  |
|                                         | < ⊒urtick Weiter > Abbrechen                                                                                          |  |

After the hardware installation process, please click the "Refresh" button in the "Data Source Setup" dialog to update hardware and software.

The W4-System will now be available in the "Data Source Setup" dialog. Select the desired headstage device from the drop down menu and start working as described above.

| Channel Layout ×  |                      |  |  |  |  |  |
|-------------------|----------------------|--|--|--|--|--|
| Data Source       | S/N: 00001)          |  |  |  |  |  |
|                   |                      |  |  |  |  |  |
| -Source Layout-   | No. of Channels      |  |  |  |  |  |
| I dimensional     | Total: 4             |  |  |  |  |  |
| 🔿 2 dim. (MEA)    | No. Electrode Analog |  |  |  |  |  |
| C Configuration   | 1 4 0                |  |  |  |  |  |
|                   | Digital Input Ch     |  |  |  |  |  |
|                   |                      |  |  |  |  |  |
|                   |                      |  |  |  |  |  |
|                   |                      |  |  |  |  |  |
|                   |                      |  |  |  |  |  |
|                   |                      |  |  |  |  |  |
|                   |                      |  |  |  |  |  |
|                   |                      |  |  |  |  |  |
|                   |                      |  |  |  |  |  |
|                   |                      |  |  |  |  |  |
|                   |                      |  |  |  |  |  |
|                   |                      |  |  |  |  |  |
| Change Wireless D | evice                |  |  |  |  |  |
|                   | 00000                |  |  |  |  |  |
| Bafrash           | OK Correct           |  |  |  |  |  |

## 4.3 Multi Channel Experimenter Software Setup

Start the Multi Channel Experimenter software. Please read the Multi Channel Experimenter manual for detailed information of general functions of the program.

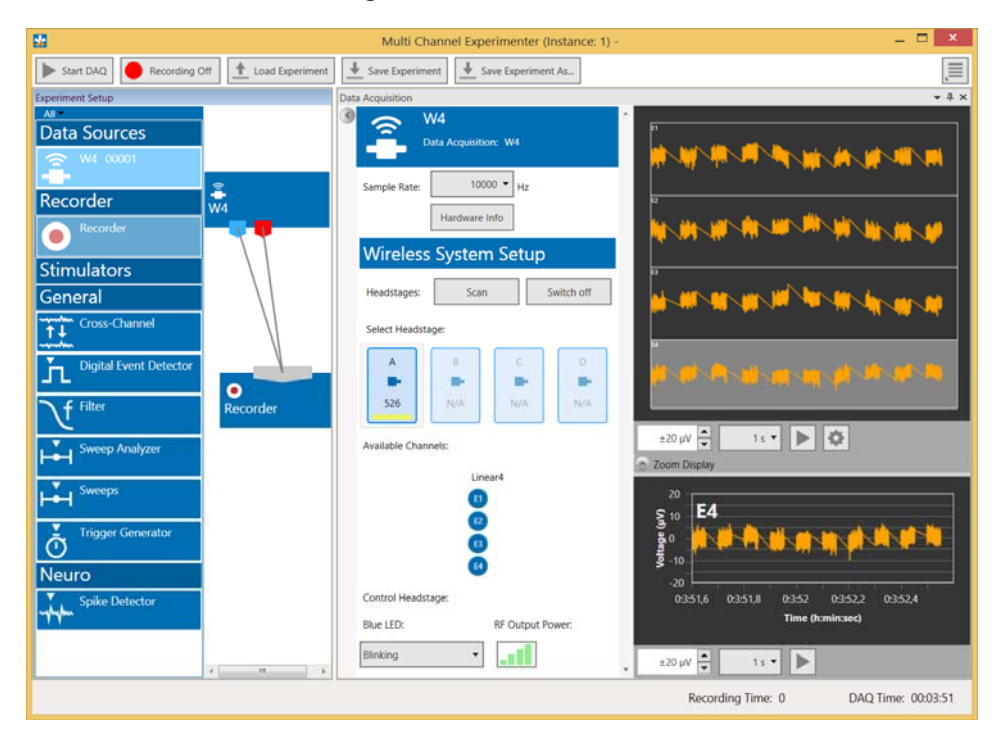

Data Source Wireless Headstage

Connect the Wireless-System to the data acquisition computer. The wireless headstage "W4" is integrated as a data source in the main window of the Multi Channel Experimenter. Before using the wireless headstage as a data source, you have to decide which kind of headstage is available.

#### Important: Choose the headstage type before you start building a rack!

To select the headstage type, please click on the settings button of the wireless headstage icon with the right mouse button.

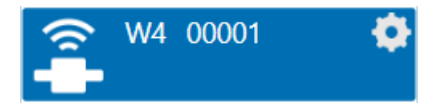

The "Change Wireless Device" dialog appears.

| 🐕 Change Wireless Device 🗕 🗖 🗙 |             |  |  |  |  |  |  |
|--------------------------------|-------------|--|--|--|--|--|--|
| Change Device Cha              | nnel Number |  |  |  |  |  |  |
| Wireless Device:               | • W4 👻      |  |  |  |  |  |  |
|                                | W4          |  |  |  |  |  |  |
|                                | W8          |  |  |  |  |  |  |
| W16                            |             |  |  |  |  |  |  |
|                                | W32         |  |  |  |  |  |  |

For selecting the headstage type, please use the drop down menu in "Wireless Device" and confirm the selection with "OK".

Please read chapter "Operating the Multi Channel Experimenter Software" below.

#### Wireless System Manual

Move the Wireless Headstage icon via drag and drop to the right part of the main window. Two symbols on the icon appear.

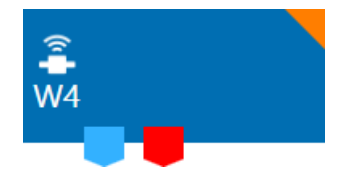

The color coded symbols are the output ports for the electrode raw data (blue) and the digital raw data (red). Connect the output ports with the input ports of the desired instruments and to the recorder.

Double-click the W4 icon to open the settings dialog as a tabbed page.

| a Acquisition      |                  |            |                                                                                                    |
|--------------------|------------------|------------|----------------------------------------------------------------------------------------------------|
|                    | Acquisition: W4  |            |                                                                                                    |
| Sample Rate:       | 10000 V Hz       |            |                                                                                                    |
| Wireless S         | ystem Setup      |            |                                                                                                    |
| Headstages:        | Scan             | Switch off |                                                                                                    |
| A<br>••<br>526     | B C<br>B N/A N/A | D<br>      |                                                                                                    |
| Available Channels | 2                |            | ±20 μV ↔ 1s ♥ ♥                                                                                                    |
|                    | Elinear4         |            | 20<br>(y) 10<br>(y) 10 |
| Control Headstage  | e:               |            | -20<br>03:51,6 03:51,7 03:51,8 03:51,9 03:52 03:52,1 03:52,2 03:52,3 03:52,4 03:52,5                                                                                                    |
| Blue LED:          | RF Output P      | ower:      | lime (n:min:sec)                                                                                                    |
| Blinking           | ·                |            | ±20 µV 🔹 1 s 🔹 🕨                                                                                                    |

The dialog is divided in two major sections: Use the left "Control" section for the "W2100-System" hardware configuration settings. On the right "Data Display" section the available electrode data stream displays are listed: The 4 raw data channels of the W2100-HS4 headstage in overview above and the single view of one channel selected from the raw data channels below.

#### **Control Section**

|                | <b>N4</b><br>Data Acquisitic | on: W4   |            |
|----------------|------------------------------|----------|------------|
| Sample Rate:   | 1000<br>Hardware I           | 00 🔻 Hz  | :          |
| Wireless       | s System                     | n Seti   | qu         |
| Headstages:    | Scan                         |          | Switch off |
| Select Headst  | age:                         |          |            |
| A<br>••<br>526 | B<br>P<br>N/A                | C<br>N/A | D<br>MA    |
| Available Chan | nels:                        |          |            |
|                | E1<br>E2<br>E3<br>E4         | ear4     |            |
| Control Heads  | tage:                        |          |            |
| Blue LED:      |                              | RF Outp  | out Power: |
| Blinking       | -                            |          |            |

#### Wireless-System Data Acquisition

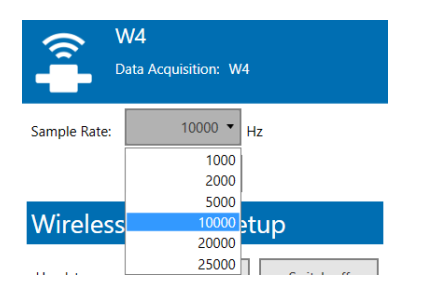

Select the "Sampling Rate" in Hz via drop down box. Depending on the number of channels in use it is possible to sample with a rate of up to 25000 Hz.

Important: Please keep in mind that the hardware low pass filter on most of our wireless headstages are set to 5 kHz, please refer to the datasheet of the headstage in use. If you sample at a lower frequency than 10 kHz you risk aliasing.

Click the "Hardware Info" button for information about the wireless headstage in use.

| 1 | #                 | Hardwar    | e Info              | -     |      | x     |
|---|-------------------|------------|---------------------|-------|------|-------|
|   | Device Name:      |            | W4                  |       |      |       |
|   | Serial Number:    |            | 00001               |       |      |       |
|   | Headstage Type:   |            | N/A                 |       |      |       |
|   | Voltage Range E   | lectrodes: | -12,5 m             | nV to | +12, | ,5 mV |
|   | µV/Digit Electroo | 0,38147    |                     |       |      |       |
|   | Voltage Range A   | nalog:     | -1250,0 - 1250,0 mV |       |      |       |
|   | µV/Digit Analog   |            | 38,1469             | 973   |      |       |
|   | Firmware Version  | ns:        |                     |       |      |       |
|   | PIC 1.22          | 2          |                     |       |      |       |
|   | PIC2 1.36         | 5          |                     |       |      |       |
|   | PIC3 1.28         | 3          |                     |       |      |       |
|   | PIC4 N/A          |            |                     |       |      |       |
|   |                   |            |                     |       | Cl   | ose   |

#### Wireless System Manual

Wireless System Setup

| ١ | Wireless System Setup       |  |     |  |     |  |     |  |  |
|---|-----------------------------|--|-----|--|-----|--|-----|--|--|
| I | Headstages: Scan Switch off |  |     |  |     |  |     |  |  |
| : | Select Headstage:           |  |     |  |     |  |     |  |  |
|   | A B C D                     |  |     |  |     |  |     |  |  |
|   | •                           |  |     |  |     |  |     |  |  |
|   | 526                         |  | N/A |  | N/A |  | N/A |  |  |

"Headstages:" Press "Scan" button to find the additional headstages, for example, after changing an experimental configuration or to reselect all channels of the currently used headstage after deselecting some of them. Click "Switch off" to switch a headstage completely off. The bar in the icon indicates this sleep mode in red.

"Select Headstage:" All headstages available in the range of the receiver are displayed. The headstages must be in standby modus that means, all headstages which are not in sleep mode. Read the type of the headstage and the serial number. Click on one of the headstages to select the device. The selected headstage is highlighted in blue and the battery status is displayed. After recording the quality of the headstage to receiver transmission in percent is displayed in red letters. In this mode it is not possible to select more than one headstage. To change your selection, please deactivate the currently used headstage first before selecting another one.

"Available Channels:" Click onto a channel to deselect it, double-click to select it again. Unused channels appear in grey.

Available Channels:

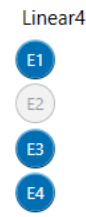

Control Headstage:

| Blue LED:  | RF Output Power: |
|------------|------------------|
| Blinking • |                  |
| On         |                  |
| Off        |                  |
| Blinking   |                  |

The blue LED is set to permanent mode will be "On" all the time, regardless of the recording status of the headstage. If they are set to blink, they will blink slowly in standby mode and faster while the headstage is acquiring data. An available headstage which is not selected is in standby mode, where it uses about 10 % energy compared to active recording. To shut it down completely, please click the button "Switch off" to turn the headstage off. A headstage which has been switched off is in "Sleep" mode, indicated by the red bar below, will no longer show up in a scan. To reactivate it, you need to shortly disconnect the battery, or use the infrared "IR-Remote Control" flasher.

Decrease the "RF Output Power" value from the histogram by deselecting one or more bars. The smaller the value, for example two bars only, the longer the storage battery will support the recording, but the smaller the distance between animal and receiver.

"Available Channels:" Click onto a channel to deselect it, double-click to select it again. Unused channels appear in grey.

22

## **5 Operating a Wireless System**

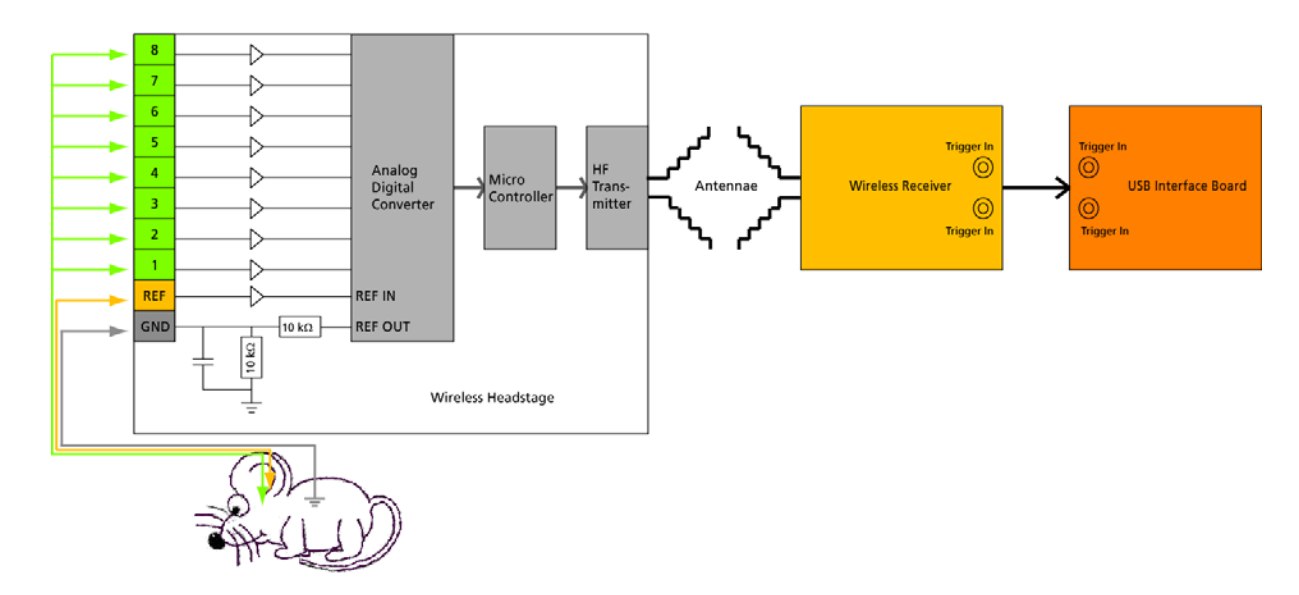

### 5.1 Experimental Setup

First step to set up an experiment with the wireless system is to implant an electrode into the laboratory animal. The electrode has to be fixed, for example with cement used in dental technic, to guarantee a tight position of the electrode in the desired area of the brain. The electrode connector must be available on the skin surface of the animal. Implant a ground option additionally, if necessary.

#### Use of the Reference and Ground Electrodes

For *in vivo* experiments it is necessary to provide a good option for grounding (GND) and a well placed reference (REF) electrode. Therefore all headstages of the Wireless-System are equipped with electrical isolated pins for a ground and a reference electrode.

Important: For good signal quality you should use dedicated reference and ground electrodes!

The reference electrode is used to measure the relative potential differences in relation to the recording electrodes. It should be out of a similar or the same material as the recording electrodes and it should be of comparable size. The reference is ideally placed near the recording electrodes, but not in active tissue.

The signals from all electrodes are amplified and then each signal from the recording electrodes is compared to the signal from the reference electrode. The difference is measured by the analog to digital converter (ADC) and digitized.

When external interferences, for example heartbeats, muscle potentials, breathing, disturb the measurements, both, the recording and the reference electrodes measure the same disturbance and the noise signal is removed because only the difference between recording and reference electrode is digitized and transmitted (Common Mode Rejection).

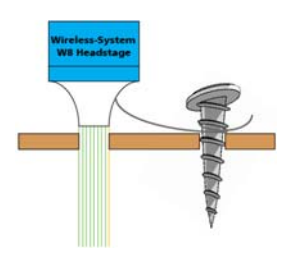

To make sure that the animal and the headstage are set to the same electrical potential, a grounding connection is also necessary. A good ground option is usually a large conductor, such as a screw or a silver wire implanted under the skin of the animal.

#### Wireless System Manual

#### **Experimental Setup**

Connect the receiver to the USB interface, and the USB interface to the data acquisition computer. Switch on the computer and start the MC\_Rack program.

Make sure that the storage battery of the headstage is charged and plugged in properly. The battery can be fixed on top of the headstage with a magnet or it can be stored in a special backpack on the back of the animal.

Connect the wireless headstage to the electrode connector on the skin surface of the test animal.

Connect the receiver via MCS Bus cable to the interface board and the USB cable to the data acquisition computer. The cable between receiver and interface board is 5 m, longer cables are available on request. The USB cable between USB interface board and computer is 2 m. The receiver and the interface board are powered by the computer.

The Multi Channel Suite software provides tools for data acquisition, analysis and data export. The software MC\_Rack is for data acquisition and data analyzing, MC\_DataTool for the export of data. Please read the respective manuals for detailed information.

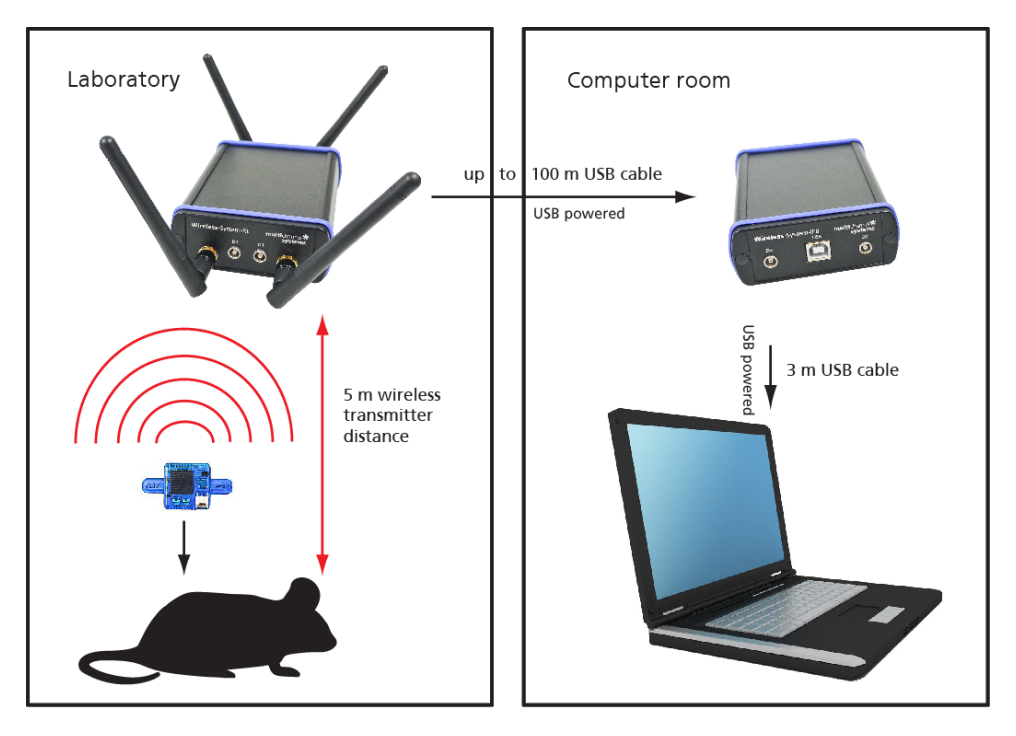

## 5.2 Operating Modes

#### **Recording Mode**

Set up all components of the Wireless-System. Start MC\_Rack and add the Wireless-System as data source. Please read chapter "Starting MC\_Rack". Define the amplifiers gain of 100 and select the sampling frequency in the "Hardware" tab.

Make sure the storage battery is completely charged. Connect the battery to the white connector on the headstage.

In the "Wireless" window of the MC\_Rack "Hardware" tab, press the button "Scan" to find the headstages available. After that the user is able to select the desired headstage (A, B, C, D) when using more than one headstage. All eight recording channels are selected by default. Deselect the channels you do not need.

The Wireless-System is in recording mode now. You can start recording by pressing the "Start" button in MC\_Rack. The storage battery allows recording of approximately two hours.

After the experiment stop the recording by pressing the "Stop" button.

The "Recording Mode" is indicated by a high frequent flashing of the blue LED on the headstage.

#### Stand By Mode

To save energy the Wireless-System changes from "Recording Mode" into "Stand by Mode" immediately after stopping the recording. The "Stand by Mode" allows starting the recording again at any time. In this mode the storage battery lasts for up to eighty days depending on the recording time before.

The "Stand By Mode" is indicated by a very weak and slow flashing of the blue LED on the headstage.

#### Switched Off Mode

To save more energy than in "Stand by Mode" you can switch the headstage off.

In the "Wireless" window of the MC\_Rack "Hardware" tab, please press the button "Switch Off" to switch off the selected headstage.

In this mode the battery lasts for up to 130 days depending on the recording time before.

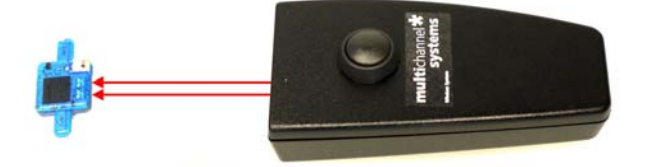

Important: Please pay attention to the orientation of the flasher as the infrared beam has to meet the receiver LEDs on the headstage directly!

Switching the headstage on from this mode is not possible via software control. To do so the user has two possibilities: Use the infrared flasher and illuminate the receiver LEDs next to the connector for the battery. The flasher and the headstage should have a distance of about 5 to 10 cm. The second possibility is to unplug the battery from the headstage manually and to reconnect headstage and battery again.

Then press the button "Scan" in "Wireless Window" to reconnect to the headstage.

#### Operating up to four Headstages rotatory with one Wireless-System

It is possible to operate up to four different headstages connected to one Wireless-System in a rotatory system. The headstages are discriminated via frequency band for the radio communication. Each headstage is labeled with a letter (A, B, C, D). Please see the bill of delivery for the assignment of the headstage and the frequency band. (When using one single headstage only, the headstage is automatically A without a label.)

After pressing the button "Scan" the receiver scans which headstages are available. Then the user is able to select the desired headstage.

| -Wireless        |                  |                         | Plue LED |
|------------------|------------------|-------------------------|----------|
| Scan             | Switch Off       | RF Output Power: -6dB 💌 |          |
| -Select Headstag | ge               |                         | 0 UII    |
| OA CB            | OC OD            |                         | Blink    |
| Channel: 01 02   | 03 04 05 06 07 0 | 08                      | On       |

After recording from the first headstage, you can choose the second headstage in the "Wireless" window, the third and the fourth.

#### Operating up to four Wireless-Systems in parallel with one Computer

It is also possible to operate up to four different complete Wireless-Systems with one data acquisition computer. This way, you can experiment with up to four laboratory animals contemporaneous. The headstages are discriminated via frequency band for the radio communication again. Headstages and related receivers are labeled for differentiation.

Set up the Wireless-Systems and connect them to the data acquisition computer. Start as many instances of MC\_Rack software as you need. In "Data Source Setup" assign the Wireless-Systems via serial number to the instances of MC\_Rack.

|             | Channel Layout    | × |
|-------------|-------------------|---|
| Data Source | ▼ W8 (S/N: 00001) |   |

## 6 Troubleshooting

## 6.1 Troubleshooting

Most problems occur seldom and only under specific circumstances. In most cases, it is only a minor problem that can be easily avoided or solved.

If the problem persists, please contact your local retailer. The highly qualified staff will be glad to help you. Please inform your local retailer as well, if other problems that are not mentioned in this documentation occur, even if you have solved the problem on your own. This helps other users, and it helps MCS to optimize the instrument and the documentation.

Please pay attention to the safety and service information of chapter "Important Safety Advice". Multi Channel Systems has put all effort into making the product fully stable and reliable, but like all high-performance products, it has to be handled with care.

### 6.2 Error Messages

The headstage sends signals to the receiver in 2.4 GHz frequency band. That is why devices, working in the same frequency band may disturb the data communication between headstage and receiver. Please do not use, for example, a mobile phone equipped with blue tooth or a WLAN connection or a microwave in the vicinity of headstage and receiver otherwise it may cause troubles in data transfer.

Important: For compatibility reasons it is not recommended to use an USB hub to connect the Wireless-System to your computer.

## 7 Appendix

## 7.1 Technical Support

Please read the "**Troubleshooting**" part of the manual or help first. Most problems are caused by minor handling errors. Contact your local retailer immediately if the cause of the trouble remains unclear. Please understand that information on your hardware and software configuration is necessary to analyze and finally solve the problem you encounter.

If you have any question or if any problem occurs that is not mentioned in this documentation, please contact your local retailer. The highly qualified stuff will be glad to help you.

#### Please keep information on the following at hand

- Description of the error (the error message text or any other useful information) and of the context in which the error occurred. The more information on the actual situation you can provide, the easier it is to track the problem.
- The serial number of the device. You will find it on the bottom side of the main unit, and when adding the device to the virtual rack of MC\_Rack program.
- The software of MC\_Rack version you are currently using. On the "Help" menu, click "About MC\_Rack". The displayed dialog box shows the version number. In Multi Channel Experimenter software, please click the "About" option in the "Settings" button.
- The hardware version of the **Wireless-System** you are currently using is displayed in the "Hardware" tab of the starting dialog in MC\_Rack.
- The operating system and service pack number on the connected computer.
- The hardware configuration (microprocessor, frequency, main memory, hard disk) of the connected computer. This information is especially important if you have modified the computer or installed new hard- or software recently.

#### **Storage Batteries**

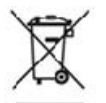

Batteries and accumulators do not belong in normal household waste and, thus, must always disposed of within the framework of existing legislation.

Longterm Storage of the Lithium Polymer Batteries

Important: Ideally store the batteries 70% charged in a low humidity environment at 5 to 7 °C, for example in the fridge, but not in the freezer. Please check the charging state quarterly to prevent totally self-discharge, which can destroy the storage batteries.

## 7.2 Wireless-System Configuration

The software tool "Wireless-System Configuration" helps to configure new wireless headstages to a present setup and to arrange the assignments of headstages of several systems for simultaneous use. Additional it is possible to change the high pass settings of the respective Wireless-System.

Important: Please always run the Wireless-System Config tool before you start working with a new headstage!

#### **Main Window**

| 6                                                                                     | Wireless-Syste                                                                      | em Config   | Version 1.3.0       |             |                                               | - 🗆 × |  |  |  |
|---------------------------------------------------------------------------------------|-------------------------------------------------------------------------------------|-------------|---------------------|-------------|-----------------------------------------------|-------|--|--|--|
| This software assists you in configuration W-Systems for                              | simultaneous use in one room                                                        | m.          |                     |             |                                               |       |  |  |  |
| Please connect all W-System IFB and RE that you wan                                   | Please connect all W-System IFB and RE that you want to configure to this computer. |             |                     |             |                                               |       |  |  |  |
| Leave no system connected to another computer within                                  | the radio range.                                                                    |             |                     |             |                                               |       |  |  |  |
| Please close all programs that could connect to a W-Sy<br>Multi Channel Experimenter) | stem (e.g. MC_Rack,                                                                 |             |                     |             | The W-System                                  |       |  |  |  |
|                                                                                       |                                                                                     |             |                     |             | Headstages can be                             |       |  |  |  |
|                                                                                       |                                                                                     |             |                     |             | configured with a 1Hz<br>or a 0 1Hz biob-pass |       |  |  |  |
| Rescan                                                                                | Radio Channels in use.                                                              |             | Power only one      |             | filter                                        |       |  |  |  |
| Found Number of<br>W-System S/N W-Type Badio Chappele                                 | Each Channel must                                                                   | Radio       | Headstage at a time | Found (S/N) | High-page filter frequency                    |       |  |  |  |
|                                                                                       |                                                                                     | ▲ 12        | Coloct W/A          |             | rightpass little inequency                    |       |  |  |  |
| 00003 W4 V 4 V                                                                        | 13/14/15/16 •                                                                       |             | Select W4           | ~           |                                               |       |  |  |  |
|                                                                                       |                                                                                     | B 14        | Select W4           | 0           |                                               |       |  |  |  |
|                                                                                       | (                                                                                   | <b>C</b> 15 | Select W4           | $\bigcirc$  |                                               |       |  |  |  |
|                                                                                       | [                                                                                   | D 16        | Select W4           | $\bigcirc$  |                                               |       |  |  |  |
| 00012 W16 v 4 v                                                                       | 9/10/11/12 v                                                                        | <b>A</b> 9  | Select W16          | $\bigcirc$  |                                               |       |  |  |  |
|                                                                                       |                                                                                     | <b>B</b> 10 | Select W16          | $\bigcirc$  |                                               |       |  |  |  |
|                                                                                       | (                                                                                   | <b>C</b> 11 | Select W16          | $\bigcirc$  |                                               |       |  |  |  |
|                                                                                       | ſ                                                                                   | D 12        | Select W16          | õ           |                                               |       |  |  |  |
| 00009 W8 v 4 v                                                                        | 1/2/3/4 ∨                                                                           | <b>A</b> 1  | Select W8           | 0           |                                               |       |  |  |  |
|                                                                                       |                                                                                     | <b>B</b> 2  | Select W8           | Õ           |                                               |       |  |  |  |
|                                                                                       | (                                                                                   | С 3         | Select W8           | 0           |                                               |       |  |  |  |
|                                                                                       | ſ                                                                                   | D 4         | Select W8           | $\bigcirc$  |                                               |       |  |  |  |
| 00010 W32 v 4 v                                                                       | 5/6/7/8 🗸                                                                           | <b>A</b> 5  | Select W32          | $\bigcirc$  |                                               |       |  |  |  |
|                                                                                       | I                                                                                   | <b>B</b> 6  | Select W32          | $\bigcirc$  |                                               |       |  |  |  |
|                                                                                       | (                                                                                   | <b>C</b> 7  | Select W32          | $\bigcirc$  |                                               |       |  |  |  |
|                                                                                       | ſ                                                                                   | D 8         | Select W32          | $\bigcirc$  |                                               |       |  |  |  |
|                                                                                       |                                                                                     |             |                     |             |                                               |       |  |  |  |
|                                                                                       |                                                                                     |             |                     |             |                                               |       |  |  |  |
|                                                                                       |                                                                                     |             |                     |             |                                               |       |  |  |  |

The screenshot above shows the main window, when the maximal number of four Wireless-Systems are connected to one data acquisition computer. To each system you can connect up to four headstages.

| 🖸 Wireless-Sy:                                                                                                    | sten                     | n Config                             | g Version 1.3.0                                                                                               |             | _ 🗆 🗙                                                                                                    |
|----------------------------------------------------------------------------------------------------|--------------------------|--------------------------------------|----------------------------------------------------------------------------------------------------|-------------|----------------------------------------------------------------------------------------------------|
| This software assists you in configuration W-Systems for simultaneous use in one ro<br>Please connect all W-System IFB and RE that you want to configure to this compu-<br>Leave no extem connected to another computer within the radio rance.                                                                                                    | oom.<br>ter.             |                                      |                                                                                                    |             | Searching (takes up to 6s)                                                                                                 |
| Leave no system connected to another computer within the radio range.<br>Please close all programs that could connect to a W-System (e.g. MC_Rack,<br>Multi Channel Experimenter).<br>Rescan<br>Found<br>W-System S/N<br>W-Type<br>Radio Channels in use.<br>Each Channel must<br>only appear once!<br>00005<br>W4<br>V-System S/N<br>V-Type<br>Radio Channels on use.<br>Solution (Channel S) (Channel S)<br>(Channel S) (Channel S)<br>(Channel S)<br>(Cha | Slot<br>A<br>B<br>C<br>D | Radio<br>Channel<br>5<br>6<br>7<br>8 | Power only one<br>Headstage at a time<br>before selecting<br>Select W4<br>Select W4<br>Select W4<br>Select W4 | Found (S/N) | The W-System<br>Headstages can be<br>configured with a 1Hz<br>or a 0.1Hz high-pass<br>filter<br>High-pass filter frequency |

In the header of the main window you are informed about aims and purposes of the software tool.

At first the software detects all Wireless-Systems which are connected to one data acquisition computer. In "Found W-System SN" the systems are defined by the serial number. You can find the serial number on the bottom of the receiver and interface board. It is possible to connect, for example, one W4- and one W8-System. Please set the number of channels of your system from the "W-Type" drop down menu. Define the "Number of Radio Channels" from the drop down menu. Each connected system needs to be assigned to "Radio Channels in Use" and "Each Channel must only appear once".

The letters A, B, C, D denote the connected headstages of the respective system. These letters are the same as they are used in the MC\_Rack hardware dialog.

| -Wireless       |                  |                  |        |                         |
|-----------------|------------------|------------------|--------|-------------------------|
| Scan            | Switch Off       | RF Output Power: | -6dB 💌 | Blue LED                |
| Select Headstag |                  |                  |        | <ul><li>Blink</li></ul> |
| Channel: 01 02  | 03 04 05 06 07 0 | 8                |        | O On                    |

The Wireless-System Config tool is able to assign one headstage after the other to the respective Wireless-System.

Please connect the desired headstage to the battery and press the desired button A, B, C, or D
Select W4
to assign the headstage to A, B, C or D. Press "Rescan"
Rescan
and the headstage

will be found which is indicated by the green color in the "Found" button 🥥

To change your selection, please choose a new assignment and press "Rescan" again. The information whether the headstage is A or C for example, will be stored on the headstage and can be changed at any time. The last assignment will be permanently stored on the headstage.

Power the next headstage of that system and assign it to another letter or to another system with a different "Frequency ID" by pressing "Rescan".

| ¢ | 1                                                                                                    |        |   |                            |   | Wireless-Sy                                                      | sten   | n Config         | Version 1.3.0                                                   |             |                                 | _ 🗆 🗙               |
|---|----------------------------------------------------------------------------------------------------|--------|---|----------------------------|---|------------------------------------------------------------------|--------|------------------|-----------------------------------------------------------------|-------------|---------------------------------|---------------------|
|   | This software assists you in configuration W-Systems for simultaneous use in one room.<br>Please connect all W-System IFB and RE that you want to configure to this computer.<br>Leave no system connected to another computer within the radio range.<br>Please close all programs that could connect to a W-System (e.g. MC_Rack,<br>Multi Channel Experimenter). |        |   |                            |   |                                                                  |        |                  | Searching (takes up to 6s)<br>The W-System<br>Headstages can be |             |                                 |                     |
|   | Rescan<br>Found<br>W-System S/N                                                                                                    | W-Type |   | Number of<br>Radio Channel | s | Radio Channels in use.<br>Each Channel must<br>only appear once! | Slot   | Radio<br>Channel | Power only one<br>Headstage at a time<br>before selecting       | Found (S/N) | or a 0.11<br>filter<br>High-pas | ss filter frequency |
|   | 00005                                                                                                    | W4     | ¥ | 4                          | ~ | 13/14/15/16 🗸                                                    | A      | 13               | Select W4                                                       |             | 1 니~                            | Change              |
|   |                                                                                                    |        |   |                            |   |                                                                  | В      | 14               | Select W4                                                       | <u> </u>    | 1 112                           | Change              |
|   |                                                                                                    |        |   |                            |   |                                                                  | C      | 15               | Select W4                                                       | <u>0</u>    | 1 Hz                            | Change              |
|   |                                                                                                    |        | _ |                            | _ |                                                                  | D      | 16               | Select W4                                                       | <u> </u>    | 1 Hz                            | Change              |
|   | 00012                                                                                                    | W16    | ~ | 4                          | ¥ | 9/10/11/12 🗸                                                     | A<br>_ | 9                | Select W16                                                      | $\bigcirc$  |                                 |                     |
|   |                                                                                                    |        |   |                            |   |                                                                  | В      | 10               | Select W16                                                      | $\bigcirc$  |                                 |                     |
|   |                                                                                                    |        |   |                            |   |                                                                  | С      | 11               | Select W16                                                      | 0           | 1 Hz                            | Change              |
|   |                                                                                                    |        |   |                            |   |                                                                  | D      | 12               | Select W16                                                      | $\bigcirc$  |                                 |                     |
|   | 00009                                                                                                    | W8     | × | 4                          | ~ | 1/2/3/4 🗸                                                        | Α      | 1                | Select W8                                                       | $\bigcirc$  |                                 |                     |
|   |                                                                                                    |        |   |                            |   |                                                                  | В      | 2                | Select W8                                                       | 0           | 1 Hz                            | Change              |
|   |                                                                                                    |        |   |                            |   |                                                                  | С      | 3                | Select W8                                                       | 0           | 1 Hz                            | Change              |
|   |                                                                                                    |        |   |                            |   |                                                                  | D      | 4                | Select W8                                                       | $\bigcirc$  |                                 |                     |
|   | 00010                                                                                                    | W32    | ۷ | 4                          | ~ | 5/6/7/8 🗸                                                        | Α      | 5                | Select W32                                                      | $\bigcirc$  |                                 |                     |
|   |                                                                                                    |        |   |                            |   |                                                                  | В      | 6                | Select W32                                                      | $\bigcirc$  |                                 |                     |
|   |                                                                                                    |        |   |                            |   |                                                                  | С      | 7                | Select W32                                                      | 0           | 1 Hz                            | Change              |
|   |                                                                                                    |        |   |                            |   |                                                                  | D      | 8                | Select W32                                                      | $\bigcirc$  |                                 |                     |
|   |                                                                                                    |        |   |                            |   |                                                                  |        |                  |                                                                 |             |                                 |                     |
|   |                                                                                                    |        |   |                            |   |                                                                  |        |                  |                                                                 |             |                                 |                     |
|   |                                                                                                    |        |   |                            |   |                                                                  |        |                  |                                                                 |             |                                 |                     |

In the screenshot above, different headstages are assigned to one of the four Wireless-Systems connected to the data acquisition computer, defined by the "Frequency" and the labels "A", "B", "C" and "D".

#### Wireless System Manual

To change the high pass filter, press the button "Change". The "Change High-Pass" dialog will open. Click the radio button of the desired frequency 0.1 Hz or 1 Hz.

| Change High-Pass 🛛 🗕 🗙                   |
|------------------------------------------|
| <ul> <li>0.1 Hz</li> <li>1 Hz</li> </ul> |
| OK Cancel                                |

#### To Do Checklist before start working with a Wireless-System in a new configuration:

Start the Wireless-System Config program. The main window opens.

When connecting more than one Wireless-System to the data acquisition computer the main window appears twice or more. You just have to take care to choose different frequency ID's (1 - 4) when using more than one Wireless-System in one room.

Your Wireless-System(s) is / are now detected by the Wireless-System Config tool. The serial number of your system(s) is / are displayed in "Found Wireless-System S/N".

If needed, please set the W-Type from the drop down menu.

Now connect the first headstage to a battery. The headstage switches on, that means the blue light flickers.

Important: Connect only one headstage at a time to the battery!

Press, for example "Select W4", to define the headstage as "A", "B", "C"; or "D".

The established connection is indicated by the green color of the "Found" button.

Disconnect the first headstage, which is assigned now. Connect the next headstage and assign it either to the same Wireless-System with the same frequency ID, but to another option A, B, C or D. Or you connect the headstage to another Wireless-Systems and perform the same procedure as described above.

Connect all headstages together for a final check of the system(s).

## 7.3 Technical Specifications

The **Wireless-System** is a 4-, 8-, 16- or 32-channel wireless *in vivo* system with headstage, receiver and interface board. Analog signals are converted in digital data streams in real-time.

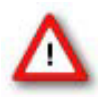

Warning: The devices may only be used together with Wireless-Systems from Multi Channel Systems MCS GmbH, and only for the specified purpose. Damage of the devices and even fatal injuries can result from improper use. Do not open the receiver or the interface box and do not change hardware configuration as it could lead to improper behavior of the system.

#### **General characteristics**

| Operating temperature                  | 10 °C to 50 °C                                                                                                    |
|----------------------------------------|----------------------------------------------------------------------------------------------------|
| Storage temperature                    | 0 °C to 50 °C                                                                                                    |
| Relative humidity                      | 10 % to 85 %, non-condensing                                                                                                    |
|                                        |                                                                                                    |
| Headstage                              |                                                                                                    |
| Dimensions (W x D x H)                 | 4 channels: 13 mm (+ antennae) x 13 mm x 5 mm (+ battery)<br>8 channels: 16 mm (+ antennae) x 16 mm x 5 mm (+ battery)<br>16 channels: 16 mm (+ antennae) x 16 mm x 6.5 mm (+ battery)<br>32 channels: 16 mm (+ antennae) x 16 mm x 7.5 mm (+ battery) |
| Weight                                 | 4 channels: approximately 1.9 g (+ battery)<br>8 channels: approximately 2.9 g (+ battery)<br>16 channels: approximately 3.6 g (+ battery)<br>32 channels: approximately 3.7 g (+ battery)                                                             |
| Number of analog<br>recording channels | 4, 8, 16 or 32                                                                                                    |

#### Amplifier integrated in the headstage

|                     | (KHZ/CN)                          | 2   | 4       | 8       |    |  |
|---------------------|-----------------------------------|-----|---------|---------|----|--|
| Sampling rate       | Sampling rate                     | Nun | nber of | selecte | ۶d |  |
| Input voltage range | + / - 12.4 mV                     |     |         |         |    |  |
| Resolution          | 16 bit                            |     |         |         |    |  |
| Gain                | 101                               |     |         |         |    |  |
| Bandwidth           | 1 Hz to 5 kHz (0.1 Hz on request) |     |         |         |    |  |

| amplin  | g rate | Number of selected channels |    |    |    |    |  |  |
|---------|--------|-----------------------------|----|----|----|----|--|--|
| kHz/ch) |        | 2                           | 4  | 8  | 16 | 32 |  |  |
|         | W4-HS  | 40                          | 20 | -  | -  | -  |  |  |
| ype of  | W8-HS  | 40                          | 40 | 20 | -  | -  |  |  |
| stage   | W16-H5 | 20                          | 20 | 20 | 10 | -  |  |  |
| Judge   | W32-HS | 10                          | 10 | 10 | 10 | 5  |  |  |

Distance for wireless link

5 m guaranteed under normal conditions

#### Storage battery

| Storage battery                                  | Lithium polymer, rechargeable                                                                                                    |
|--------------------------------------------------|----------------------------------------------------------------------------------------------------|
| Storage battery life until<br>recharge (100 mAh) | 4 channels: 3.5 hours (recording @ 20 kHz)<br>8 channels: 2 hours (recording @ 20 kHz)<br>16 channels: 2 hours (recording @ 10 kHz)<br>32 channels: 1.3 hours (recording @ 5 kHz)<br>for all channels: 80 days (in stand-by mode) |
| Dimensions (W x D x H)<br>of battery             | 17 mm x 11 mm x 3 mm (30 mAh battery)<br>26 mm x 19.5 mm x 2.3 mm (100 mAh battery)<br>26 mm x 20 mm x 4.5 mm (200 mAh battery)<br>27.5 mm x 19.5 mm x 5 mm (300 mAh battery)                                                     |
| Weight of battery                                | Approx. 1.2 g (30 mAh battery)<br>Approx. 3.5 g (100 mAh battery)<br>Approx. 4.6 g (200 mAh battery)<br>Approx. 6.8 g (300 mAh battery)                                                                                           |
| Recharging Device                                |                                                                                                    |

| Dimensions (W x D x H) | 55 mm x 20 mm x 10 mm |
|------------------------|-----------------------|
| Period of charging     | 1 hour                |
| Power                  | USB powered           |

#### Receiver

| Dimensions (W x D x H) | 126 mm x 84 mm x 35 mm w/o antenna |
|------------------------|------------------------------------|
| Dimension of antenna   | 110 mm x 10 mm (length x diameter) |
| Frequency band         | 2.4 GHz                            |
| Impedance of antennae  | 50 Ohm                             |

#### Interface Board

| Dimensions (W x D x H) | 115 mm x 84 mm x 35 mm |
|------------------------|------------------------|
| Control interface      | USB 2.0 High Speed     |

#### Software

| Operating system                                                                                     | Microsoft Windows ® 10, 8.1, 7, XP or Vista with NTFS,<br>English and German version supported                            |
|----------------------------------------------------------------------------------------------------|----------------------------------------------------------------------------------------------------|
| Data acquisition software<br>Multi Channel Experimenter<br>Multi Channel Analyzer<br>MC_Rack program | Version 2.2.0 and higher<br>Version 2.2.0 and higher<br>Version 4.1.0 and higher                                          |
| Data export software<br>Multi Channel DataManager<br>MC_DataTool program                             | Version 1.5.1 and higher<br>Version 2.6.2 and higher<br>Axon binary file (*.abf), ASCII file (*.txt), binary file (*.raw) |

## 7.4 Power Consumption

To determine the battery life-time divide the capacity of the battery in use by the current drawn by the headstage. Please see the following table for the power consumption.

Example: Using a 100 mAh battery with a W4-System, sampling at 0.5 kHz with all four channels, you have a battery life of approximately 100 mAh / 13.8 mA = 7 h and 15 min.

| 100                                                                         | Power consumption                                                                                                    | of the Wireless Headstage in differen                                                                                                    | t operation modes [m4]                                                                                                    |                                                                                                    |                                                                                                    |                                                                                                    |
|-----------------------------------------------------------------------------|----------------------------------------------------------------------------------------------------|----------------------------------------------------------------------------------------------------|----------------------------------------------------------------------------------------------------|----------------------------------------------------------------------------------------------------|----------------------------------------------------------------------------------------------------|----------------------------------------------------------------------------------------------------|
| VV3Z<br>Number of Channels :<br>RF Output Power (dB):                       | 1<br>0 -6 -12 -18                                                                                                    | 2 3<br>0 -6 -12 -18 0 -6 -12                                                                                                    | 4<br>-18 0 -6 -12 -18                                                                                                    | 5<br>0 -6 -12 -18                                                                                                    | 6 7<br>0 -6 -12 -18 0                                                                                                    | 8<br>-6 -12 -18 0 -6 -12 -18                                                                                                    |
| Samplingfrequency (kHz):<br>0.1<br>0.2<br>0.4<br>0.5                        | 38,2 38,2 38,2 38,2 38,2<br>38,3 38,2 38,2 38,2 38,2<br>38,3 38,3 38,3 38,3 38,3                                                               | 38,2 38,2 38,2 38,2 37,5 37,4 37,4<br>38,3 38,3 38,3 38,2 37,7 37,8 37,5<br>38,5 38,4 38,4 38,4 37,8 37,7 37,8                                                                                                    | 37,4 37,5 37,4 37,4 37,4<br>37,4 37,7 37,8 37,5 37,4<br>37,5 37,8 37,7 37,8 37,5                                                                                                    | 37,6 37,5 37,3 37,3 3<br>36,2 37,9 37,7 37,5 3<br>39,8 38 37,9 37,7 3                                                                                | 17,6 37,5 37,3 37,3 37,8<br>82,2 37,9 37,7 37,5 38,2<br>88,8 38 37,9 37,7 38,8                                                                                                    | 37,5 37,3 37,3 37,5 37,8 37,5 37,3 37,3<br>37,9 37,7 37,5 38,2 37,9 37,7 37,5<br>38 37,9 37,7 38,8 38 37,9 37,7                                                                                                    |
| 1<br>2<br>4<br>5                                                            | 38,4 38,3 38,3 38,3<br>38,7 38,8 38,5 38,5<br>39 38,9 38,8 38,8<br>39,7 39,5 39,3 39,3<br>39,4 39,8 39,7 39,8<br>41,1 40,7 40,4 40,3           | 39 39,5 39,4 39,4 39,4 31,8 31,9 37,9 37,9<br>39 39,5 39,4 39,3 39,8 39,9 37,9 37,8<br>39,7 39,5 39,4 39,3 39,6 39,4 39,2<br>40,4 40 39,8 39,7 42,3 41,8 41,5<br>41,2 40,7 40,5 40,3 43,8 43,2 41,8<br>44,3 43,4 42,9 42,7 49,2 47,9 47,2                                                                                                    | 37,7 38,9 37,9 37,8 37,7<br>38,1 39,8 37,4 39,2 39,1<br>41,3 42,3 41,8 41,5 41,3<br>41,8 43,8 43,2 41,8 41,6<br>40,3 49,2 47,8 47,2 40,3                                                                                                    | 39,4 39,2 39,9 39,5 39,<br>39,4 39,2 39,9 39,8 3<br>42,3 41,9 40,9 40,4 4<br>40,8 45,8 45,3 44,5 4<br>49,8 47,5 47,1 48,5 4<br>69,5 57,2 558 55,2 55 | 89,1 38,0 38,0 38,0 38,0 39,1<br>89,4 39,2 38,9 38,8 39,4<br>82,3 41,8 40,8 40,4 42,3<br>80,8 45,8 45,3 44,5 46,8<br>80,8 47,5 47,1 40,5 46,8<br>80,6 47,5 45,2 59,8                                                                                                    | 36 g 36,0 36,0 38,0 39,1 36 38,0 38,0 39,3 38,0 39,4 39,2 38,9 38,8 39,4 39,2 38,9 38,8 41,9 40,6 40,4 42,3 41,8 40,0 40,4 45,8 46,3 44,5 46,8 46,9 45,3 44,5 46,8 47,5 47,1 46,5 57,2 55,8 55,2 55,5 55,5 55,8 55,2                                                                                                    |
| 20<br>25<br>32<br>40                                                        | x x x x x<br>x x x x x<br>x x x x x<br>x x x x x                                                                                               | x x x x x x x x x x x x x x x x x x x                                                                                                    | x x x x x<br>x x x x x<br>x x x x x<br>x x x x x                                                                                                    | * * * * *<br>* * * * *<br>* * * *                                                                                                    |                                                                                                    | x x x x x x x<br>x x x x x x x x x<br>x x x x x x x x x x x<br>x x x x x x x x x x x x x x x x x x x x                                                                                                     |
| Number of Channels :<br>RF: Output Power [dB]:<br>Samplingfrequency [kHz]:  | 9<br>0 -6 -12 -18                                                                                                    | 10 11<br>0 -6 -12 -18 D -6 -12                                                                                                    | 12<br>-18 0 -6 -12 -18                                                                                                    | 13<br>0 -8 -12 -18                                                                                                    | 14 15<br>0 -8 -12 -18 0                                                                                                    | 16<br>-6 -12 -18 0 -6 -12 -18                                                                                                    |
| 0:1<br>0:2<br>0:4<br>0:5                                                    | 37,7 37,6 37,6 37,6<br>38,9 38,5 38,3 38<br>39,1 38,9 38,8 38,8<br>39,2 39,1 39 38,8                                                           | 377 37,6 37,6 37,6 37,6 37,7 37,6 37,6<br>38,9 38,5 38,3 38 38,9 38,5 38,3<br>39,1 38,9 38,8 38,8 39,1 38,9 38,8<br>39,2 39,1 39 38,8 39,2 39,1 39                                                                                                    | 37,6 37,7 37,6 37,8 37,6<br>38 38,9 38,5 38,2 38<br>38,8 39,1 38,9 38,8 38,8<br>38,8 39,2 39,1 39 38,8                                                                                                    | 37.7 37,6 37,6 37,6 3<br>38,0 38,5 38,3 38 3<br>38,1 38,9 38,8 38,8 3<br>39,2 39,1 38 38,8 3                                                         | 17,7 37,6 37,8 37,8 37,8 37,7<br>80,9 38,5 38,3 38 38,9<br>80,1 38,9 38,8 38,8 39,1<br>80,2 39,1 39 38,8 39,2                                                                                                    | 37,6 37,6 37,6 37,7 37,6 37,6 37,6 37,6                                                                                                    |
| 2<br>4<br>5<br>10<br>20                                                     | 42,4 41,6 41,6 40,4<br>47,3 45,4 44,9 44,8<br>55,8 54 52,8 52,2<br>59,5 57,8 55,9 55,3<br>76,2 72,2 89,4 68,2                                  | 42,4 41,9 41,6 40,4 42,4 41,9 41,6<br>47,3 45,4 44,9 44,8 47,3 45,4 44,9<br>55,8 54 52,8 52,2 55,8 54 52,8<br>59,5 57,8 55,9 55,3 59,5 57,8 55,9<br>76,2 72,2 99,4 68,2 76,2 72,2 29,4                                                                                                    | 40,4 41,8 41,9 41,9 40,4<br>44,8 47,3 45,4 44,9 44,8<br>45,2 55,8 54 52,8 52,2<br>55,3 59,5 57,8 55,9 55,3<br>68,2 76,2 72,2 69,4 68,2                                                                                                    | 42,4 41,9 41,9 40,9 40,4 4<br>47,3 45,4 44,9 44,9 44,9 4<br>55,8 54 52,8 52,2 5<br>59,5 57,8 55,9 55,3 5<br>76,2 72,2 69,4 68,2 7                    | 12,4 41,9 41,6 40,4 42,4<br>17,3 45,4 44,9 44,8 47,3<br>15,8 54 52,8 52,2 55,8<br>19,5 57,8 55,9 55,3 59,5<br>17,2 72,2 89,4 88,2 76,2<br>1,4 4,4 48,4 48,2 76,2<br>1,4 4,4 4,4 4,4 4,8 4,4 5,4 4,4 5,4 4,4 5,4 5,4 5,4 5,4 5,4                                                                                                    | 410 410 40,4 42,4 410 410 40,4 46,4 44,9 44,6 44,9 44,6 44,9 44,6 45,4 44,9 44,6 54 52,8 52,2 55,8 54 52,8 52,2 57,8 55,9 55,3 59,5 57,8 55,9 55,3 59,5 57,8 55,9 55,3 72,2 69,4 66,2 76,2 72,2 69,4 66,2                                                                                                    |
| 25<br>32<br>40                                                              |                                                                                                    |                                                                                                    |                                                                                                    |                                                                                                    |                                                                                                    |                                                                                                    |
| Number of Channels :<br>RF Output Power [dB]:<br>Samplingfrequency [kHz]:   | 17<br>0 -6 -12 -18                                                                                                    | 18 19<br>0 -6 -12 -18 0 -6 -12                                                                                                    | 20<br>-18 0 -6 -12 -18                                                                                                    | 21<br>0 -6 -12 -18                                                                                                    | 22 23<br>0 -6 -12 -18 0                                                                                                    | 24<br>-6 -12 -18 0 -6 -12 -18                                                                                                    |
| 0.1<br>0.2<br>0.4<br>0.5<br>1                                               | 38 38 38 38 38<br>39,4 39,2 39,1 38,8<br>41,3 41 40,5 40,2<br>42,3 41,9 41,6 41,4<br>47,3 45,5 45 44,7                                         | 38         38         38         38         38         38         38         38         38         39,4         30,2         30,1         38,8         30,4         30,2         30,1         38,8         30,4         30,2         30,1         38,8         38         38         38         38         30,4         30,2         30,1         41,3         41,3         41,3         41,3         41,3         41,4         42,3         41,9         41,8         47,3         45,5         46         44,7         47,3         45,5         46         44,7         47,3         45,5         46         44,7         47,3         45,5         46         44,7         47,3         45,5         46         44,7         47,3         45,5         46         46,7         47,3         45,5         46         46,7         47,3         45,5         46         46,7         47,3         45,5         46         46,7         47,3         45,5         46         46,7         47,3         45,5         46         46,7         47,3         45,5         46         46,7         47,3         45,5         46         46,7         47,3         45,5         46         46,7         47,3         45,5                                                                                                    | 38         38         38         38         38         38         38         38         38         38         38         38         38         38         38         38         38         38         38         38         38         38         38         38         38         38         38         38         38         38         38         38         38         38         38         38         38         38         38         38         38         38         38         38         38         38         38         38         38         38         38         38         38         38         38         38         38         38         38         38         38         38         38         38         38         38         38         38         38         38         38         38         38         38         38         38         38         38         38         38         38         38         38         38         38         38         38         38         38         38         38         38         38         38         38         38         38         38         38         38         38         38<                                                                        | 38 38 38 38 38<br>30,4 30,2 30,1 38,8 3<br>41,3 41 40,5 40,2 4<br>42,3 41,9 41,8 41,4 4<br>47,3 45,5 45 44,7 4                                       | 38         38         38         38         38           30,4         30,2         30,1         38,8         39,4           11,3         41         40,5         40,2         41,3           12,3         41,0         41,6         41,4         42,3           17,3         45,5         46         44,7         47,3                                                                                                    | 38         38         38         38         38         38           39,2         39,1         38,8         39,4         39,2         39,1         38,8           41         40,5         40,2         41,3         41         40,5         40,2           41.9         41,6         41,4         42,3         41,8         41,8         41,4           45,5         45         44,7         47,3         45,5         45         44,7                                                                                                    |
| 2<br>4<br>5<br>10<br>20<br>25                                               | 71,1 67,8 65,5 64,5<br>76,2 72,2 69,5 68,1<br>x x x x<br>x x x x<br>x x x x                                                                    | 00,0 04,1 02,4 02,4 05,6 04,1 02,4 71,1 67,8 65,5 64,5 71,1 67,8 65,5 68,1 76,2 72,2 69,5 68,1 76,2 72,2 69,5<br>x x x x x x x x x x x x x x x x x x x                                                                                                     | 52,4 55,711,62,8,55,5,64,5<br>64,5 711,67,8,65,5,64,5<br>68,1 762,722,69,5,68,1<br>x x x x x<br>x x x x x x<br>y y y x x x                                                                                                    | 00,0 04,1 02,0 02,4 0<br>71,1 67,8 66,5 64,5 7<br>76,2 722 66,5 66,1 7<br>x x x x<br>x x x x                                                         | 0.8 04,1 02,9 02,4 05,8<br>11,1 07,8 05,5 04,5 71,1<br>16,2 72,2 69,5 08,1 76,2<br>x x x x x x x<br>x x x x x x x                                                                                                    | 67,8 65,5 64,5 71,1 67,8 65,5 64,5<br>72,2 69,5 68,1 76,2 72,2 69,5 68,1<br>x x x x x x x x x<br>x x x x x x x x x x                                                                                                    |
| 40<br>Number of Channels :                                                  | × × × × ×<br>× × × × ×                                                                                                    | 26 27                                                                                                    | × × × × × × × × × × × × × × × × × × ×                                                                                                    | 29                                                                                                    | x x x x x x x x x x x x x x x x x x x                                                                                                    | × × × × × × × × × × × × × × × × × × ×                                                                                                    |
| RF Output Power (dB):<br>Samplingfrequency (kHz):<br>0.1                    | 0 -0 -12 -18                                                                                                    | 0 -6 -12 -18 0 -6 -12                                                                                                    | -18 0 -6 -12 -18                                                                                                    | 0 -6 -12 -18                                                                                                    | 0 -6 -12 -18 0                                                                                                    | -6 -12 -18 0 -6 -12 -18                                                                                                    |
| 02<br>04<br>05<br>1<br>2                                                    | 39,4 39,2 39,1 38,8<br>41,3 41 40,5 40,2<br>42,3 41,9 41,6 41,4<br>47,3 45,5 45 44,7<br>55,8 54,1 52,9 52,4                                    | 39,4         39,2         39,1         38,8         39,4         39,2         39,1           41,3         41         40,5         40,2         41,3         41         40,5           42,3         41,9         41,6         41,4         42,3         41,9         41,6           47,3         45,5         46         44,7         47,3         45,5         45           56,8         54,1         62,9         52,4         55,8         54,1         62,9         52,4                                                                                                    | 38,8         39,4         39,2         39,1         38,8           40,2         41,3         41         40,5         40,2           41,4         42,3         41,9         41,6         41,4           44,7         47,3         45,5         45,44,7         45,2           52,4         56,8         54,1         52,9         52,4                                                                                                    | 39,4 39,2 39,1 38,8 3<br>41,3 41 40,5 40,2 4<br>42,3 41,9 41,6 41,4 4<br>47,3 455 46 44,7 4<br>55,8 54,1 52,9 52,4 5                                 | 89.4         39.2         39.1         38.8         39.4           11.3         41         40.5         40.2         41.3           12.3         41.9         41.6         41.4         42.3           17.3         45.5         45.4         47.3           16.8         45.4         47.3         45.5           16.8         45.4         52.4         55.8                                                                                                    | 39.2         39.1         38.8         39.4         39.2         39.1         38.8           41         40.5         40.2         41.3         41.40.5         40.2           41.9         41.6         41.4         42.3         41.9         41.6         41.4           45.5         46.5         46.4         47.3         45.5         45.4         45.4           45.7         45.2         52.4         56.8         54.1         52.9         52.4                                                                                                    |
| 5<br>10<br>20<br>25<br>32                                                   | 76,2 72,2 69,5 68,1                                                                                                    | 762 722 60,5 68,1 762 722 60,5<br>x x x x x x x x<br>x x x x x x x x x x<br>x x x x x x x x x x x x<br>x x x x x x x x x x x x x x x x x x x x                                                                                                     | 14.0 76.2 72.2 69.5 68.1<br>x x x x x<br>x x x x x x<br>x x x x x x<br>x x x x                                                                                                    | 76,2 72,2 80,5 88,1 7<br>x x x x<br>x x x x<br>x x x x<br>x x x x<br>x x x x                                                                         | 11.1.1.1.1.1.1.1.1.1.1.1.1.1.1.1.1.1.1                                                                                                    | 722 60,5 68,1 76,2 722 69,5 68,1<br>x x x x x x x x x<br>x x x x x x x x x x                                                                                                    |
| 40<br>FW: Interface                                                         | * * * * *                                                                                                    | * * * * * * * *                                                                                                    | * * * * *                                                                                                    | * * * *                                                                                                    | * * * * *                                                                                                    | * * * * * * *                                                                                                    |
| HS<br>LEDs on                                                               | 9,25                                                                                                    |                                                                                                    |                                                                                                    |                                                                                                    |                                                                                                    |                                                                                                    |
| Number of Channels :<br>RF Output Power (dB):<br>Samplingfrequericy (kHz) : | 1<br>0 -6 -12 -18                                                                                                    | 2 3<br>0 -0 -12 -18 0 -0 -12                                                                                                    | 4<br>-18 0 -0 -12 -18                                                                                                    | 5<br>0 -6 -12 -18                                                                                                    | 6 7<br>0 -6 -12 -18 0                                                                                                    | 8<br>-6 -12 -18 0 -6 -12 -18                                                                                                    |
| 0.1<br>0.2<br>0.4<br>0.5                                                    | 23,8,23,6,23,6,23,8,23,8<br>23,7,23,6,23,8,23,8,23,8<br>23,7,23,7,23,7,23,7,23,7<br>23,7,23,7,23,7                                             | 237         23.6         23.6         23.6         23.7         23.7         23.7         23.7           237         23.7         23.6         23.6         23.8         23.8         23.8           237         23.7         23.7         23.7         23.7         23.9         23.9           238         23.7         23.7         23.7         23.9         23.9         23.9           238         23.7         23.7         23.7         23.9         23.9         23.9                                                                                                    | 23,7 23,7 23,7 23,7 23,7<br>23,8 23,8 23,8 23,8 23,8<br>23,9 23,9 23,9 23,9 23,9<br>24, 24 23,9 24,4 24,2<br>24, 24,23,9 24,4 24,2                                                                                                    | 23,8 23,8 23,8 23,8 23,8 2<br>24 24 24 24<br>24,2 24,2 24,2 24,2 24<br>24,8 24,7 24,3 24,4 2<br>24,8 24,7 24,3 24,4 2                                | 23,8         23,8         23,8         23,8         23,8         23,8         23,8         23,8         23,8         23,8         23,8         24,8         24,2         24,2         24,2         24,2         24,2         24,2         24,2         24,2         24,2         24,2         24,2         24,2         24,2         24,2         24,2         24,2         24,2         24,2         24,2         24,2         24,2         24,2         24,2         24,2         24,2         24,2         24,2         24,2         24,2         24,2         24,2         24,2         24,2         24,2         24,2         24,2         24,2         24,2         24,2         24,2         24,2         24,2         24,2         24,2         24,2         24,3         24,5         24,4         24,8         24,8         24,4         24,8         24,4         24,8         24,4         24,8         24,4         24,8         24,5         24,4         24,8         24,5         24,4         24,8         24,5         24,4         24,8         24,8         24,8         24,8         24,8         24,8         24,8         24,8         24,8         24,8         24,8         24,8         24,8         24,8 <td< td=""><td>23.8         23.8         23.8         23.8         23.8         23.8         23.8         23.8         23.8         23.8         23.8         23.8         23.8         23.8         23.8         23.8         23.8         23.8         23.8         23.8         23.8         23.8         23.8         23.8         23.8         23.8         23.8         23.8         23.8         23.8         23.8         23.8         23.8         23.8         23.8         23.8         23.8         23.8         23.8         23.8         23.8         23.8         23.8         23.8         23.8         23.8         24.2         24.2         24.2         24.2         24.2         24.2         24.2         24.2         24.2         24.2         24.2         24.2         24.2         24.2         24.2         24.2         24.2         24.2         24.2         24.2         24.2         24.2         24.2         24.2         24.2         24.2         24.2         24.2         24.2         24.2         24.2         24.2         24.2         24.2         24.2         24.2         24.2         24.2         24.2         24.2         24.2         24.2         24.2         24.2         24.2         24.2         <td< td=""></td<></td></td<> | 23.8         23.8         23.8         23.8         23.8         23.8         23.8         23.8         23.8         23.8         23.8         23.8         23.8         23.8         23.8         23.8         23.8         23.8         23.8         23.8         23.8         23.8         23.8         23.8         23.8         23.8         23.8         23.8         23.8         23.8         23.8         23.8         23.8         23.8         23.8         23.8         23.8         23.8         23.8         23.8         23.8         23.8         23.8         23.8         23.8         23.8         24.2         24.2         24.2         24.2         24.2         24.2         24.2         24.2         24.2         24.2         24.2         24.2         24.2         24.2         24.2         24.2         24.2         24.2         24.2         24.2         24.2         24.2         24.2         24.2         24.2         24.2         24.2         24.2         24.2         24.2         24.2         24.2         24.2         24.2         24.2         24.2         24.2         24.2         24.2         24.2         24.2         24.2         24.2         24.2         24.2         24.2 <td< td=""></td<> |
| 2<br>4<br>5<br>10<br>20                                                     | 24 24 23,9 23,0<br>24 24 23,9 23,0<br>24,9 24,8 24,7 24,8<br>25,1 25 24,8 24,8<br>28,5 28 25,9 25,9<br>28,8 28,3 28 27,8                       | 249         25.0         15.0         24.0         26.7         26.8         26.7         26.8         26.7         26.4         26.7         26.4         26.7         26.9         26.4         26.7         26.9         26.9         27.3         27           264         26.1         26.0         25.9         28.9         28.3         28         28.8         28.9         28.3         28         28.6         26.7         26.4         33.2         32.6         34.3         33.2         32.6         34.3         33.2         32.6         34.3         33.2         32.6         34.3         33.2         32.6         34.3         33.2         32.6         34.3         33.2         32.6         34.3         33.2         32.6         34.3         33.2         32.6         34.3         33.2         32.6         34.3         33.2         32.6         34.3         33.2         32.6         34.3         33.2         32.6         34.3         33.2         32.6         34.3         33.2         32.6         34.3         33.2         32.6         34.3         33.2         34.3         33.2         34.3         33.2         34.3         33.2         34.3         33.2         33.2                                                                                                    | 149         149         149         149         149         149         149         149         149         149         149         149         149         149         149         149         149         149         149         149         149         149         149         149         149         149         149         149         149         149         149         149         149         149         149         149         149         149         149         149         149         149         149         149         149         149         149         149         149         149         149         149         149         149         149         149         149         149         149         149         149         149         149         149         149         149         149         149         149         149         149         149         149         149         149         149         149         149         149         149         149         149         149         149         149         149         149         149         149         149         149         149         149         149 <th19< th=""> <th19< th=""> <th19< th=""></th19<></th19<></th19<> | 27,7 27,3 27,1 27 2<br>32,2 31,3 30,7 30,5 3<br>34,3 33,2 32,6 32,3 3<br>44,3 42,2 40,9 40,3 4<br>50,6 55,6 53,1 52 5                                | 10,0,0,0,0,0,0,0,0,0,0,0,0,0,0,0,0,0,0,                                                                                                    | 105         205         105         105         105         105           273         271         27         271         27         271         27           313         30,7         30,5         32,2         31,3         30,7         30,5           32,2         31,3         30,7         30,5         32,2         31,3         30,7         30,5           42,2         40,9         40,3         44,3         42,2         40,9         40,3           65,6         65,1         61,9         69,6         65,5         51,1         61,9         50,6         51,6         51,6         51,6         51,6         51,6         51,6         51,6         51,6         51,6         51,6         51,6         51,6         51,6         51,6         51,6         51,6         51,6         51,6         51,6         51,6         51,6         51,6         51,6         51,6         51,6         51,6         51,6         51,6         51,6         51,6         51,6         51,6         51,6         51,6         51,6         51,6         51,6         51,6         51,6         51,6         51,6         51,6         51,6         51,6         51,6         51,6                                                                 |
| 25<br>32<br>40                                                              | x x x x<br>x x x x<br>x x x x                                                                                                    |                                                                                                    |                                                                                                    | x x x x<br>x x x x<br>x x x x                                                                                                    |                                                                                                    |                                                                                                    |
| RF Output Power (dB):<br>Samplingfrequency (kHz):                           | 9<br>0 -6 -12 -18                                                                                                    | 0 -8 -12 -18 D -8 -12                                                                                                    | -18 0 -6 -12 -18                                                                                                    | 0 -8 -12 -18                                                                                                    | 14 15<br>D -8 -12 -18 D                                                                                                    | -6 -12 -18 0 -8 -12 -18                                                                                                    |
| 0.1<br>0.2<br>0.4<br>0.5<br>1                                               | 24.2 24.2 24.2 24<br>24.4 24.4 24.4 24.4<br>25.2 25 25 24.9<br>25.8 25.5 25.3 25.2<br>27.7 27.3 27 27<br>27.9 27.5 27.5 27.5                   | 242         242         24         24         242         242         244           244         244         244         244         244         244         244         244           252         25         25         249         252         25         25         25           258         255         253         252         25         25         25         25         25         25         25         25         25         25         25         25         25         25         25         25         25         25         25         25         25         25         25         25         25         25         25         25         25         25         25         25         25         25         25         25         25         25         25         25         25         25         25         25         25         25         25         25         25         25         25         25         25         25         25         25         25         25         25         25         25         25         25         25         25         25         25         25         25         25         25 <td>24 242 242 24 24<br/>242 244 244 244<br/>249 252 25 25 249<br/>252 25 25 25 25<br/>252 27 278 273 27 269</td> <td>24,2 24,2 24 23,9 2<br/>24,4 24,4 24,4 24,2 2<br/>25,2 25 25 24,9 2<br/>25,8 25,5 25,4 25,2 2<br/>27,8 27,3 27,1 26,9 2</td> <td>24,2         24,2         24         23,9         24,4           24,4         24,4         24,4         24,2         24,5           25,2         25         25         24,9         252           25,8         25,5         25,3         25,2         258           26,8         27,3         27,1         26,9         278           27,8         27,3         27,1         26,9         278</td> <td>242         24         24         24,5         24,2         24           24,4         24,4         24,5         24,2         24,5         24,2         24           25         25         24,9         24,5         24,5         24,4         24,2           25         25         24,9         25,2         25,1         24,9         24,9           26,9         25,4         25,3         25,8         25,6         25,4         25,3           27,3         27,1         26,9         27,8         27,3         27,1         26,9</td>                                                                                                    | 24 242 242 24 24<br>242 244 244 244<br>249 252 25 25 249<br>252 25 25 25 25<br>252 27 278 273 27 269                                                                                                    | 24,2 24,2 24 23,9 2<br>24,4 24,4 24,4 24,2 2<br>25,2 25 25 24,9 2<br>25,8 25,5 25,4 25,2 2<br>27,8 27,3 27,1 26,9 2                                  | 24,2         24,2         24         23,9         24,4           24,4         24,4         24,4         24,2         24,5           25,2         25         25         24,9         252           25,8         25,5         25,3         25,2         258           26,8         27,3         27,1         26,9         278           27,8         27,3         27,1         26,9         278                                                                                                    | 242         24         24         24,5         24,2         24           24,4         24,4         24,5         24,2         24,5         24,2         24           25         25         24,9         24,5         24,5         24,4         24,2           25         25         24,9         25,2         25,1         24,9         24,9           26,9         25,4         25,3         25,8         25,6         25,4         25,3           27,3         27,1         26,9         27,8         27,3         27,1         26,9                                                                                                    |
| 4<br>5<br>10<br>20<br>25                                                    | 32,1 31,3 30,7 30,3<br>40,7 39 37,9 37,4<br>44,2 42,2 40,9 40,3<br>59,0 55,0 53 51,9<br>× × × ×<br>× × ×                                       | 40,7 39 37,9 37,4 40,7 39 37,9<br>442,42,2 40,9 40,3 442,422,40,9<br>59,0 55,0 53 51,9 59,0 55,0 53<br>× × × × × × × ×                                                                                                    | 30,5 32,1 31,3 30,7 9 30,5<br>40,3 44,3 42,2 40,9 40,3<br>51,9 59,0 55,0 53 51,9<br>× × × × ×<br>× × × × ×                                                                                                    | 40,7 39 379 309 309<br>40,7 39 379 374 4<br>44,3 422 40,9 40,3 4<br>69,0 65,5 53 51,9 5<br>× × × ×                                                   | 22,1 31,3 30,7 30,3 32,4 40,7<br>44,3 42,2 41 40,3 44,3<br>19,0 55,0 53 51,9 59,0<br>x x x x x x x                                                                                                    | 313 30,6 30,7 4<br>39 37,9 37,4 40,7 39 37,9 37,5<br>42,2 40,9 40,3 44,2 42,2 40,9 40,3<br>55,6 53 51,9 59,0 55,6 53 51,9<br>× × × × × × × ×                                                                                                    |
| 32<br>40<br>FUII: Interface                                                 | x x x x<br>x x x x                                                                                                    | X X X X X X X X<br>X X X X X X X X<br>W/16 Sn.: Prototyp                                                                                                    | * * * * * * * * * * * * * * * * * * * *                                                                                                    | * * * *<br>* * * *                                                                                                    | * * * * * *                                                                                                    | * * * * * * * * *<br>* * * * * * * * *                                                                                                    |
| HS<br>LED on                                                                | 1,22                                                                                                    | Standby (µA] 44,5<br>Switch-Off (µA] 30                                                                                                    |                                                                                                    |                                                                                                    |                                                                                                    |                                                                                                    |
| Number of Channels :<br>RF Output Power [dB]:<br>Samplingfrequency [kHz]:   | 1<br>0 -6 -12 -18                                                                                                    | 2 8<br>0 -8 -12 -18 0 -8 -12                                                                                                    | 4<br>-18 0 -6 -12 -18                                                                                                    | 5<br>0 -8 -12 -18                                                                                                    | 6 7<br>0 -8 -12 -18 0                                                                                                    | 8<br>-6 -12 -18 0 -6 -12 -18                                                                                                    |
| 0.1<br>0.2<br>0.4<br>0.5<br>1                                               | 17 16,8 16,8 16,7<br>17 16,8 16,8 16,8<br>17 16,8 16,8 16,8<br>17 16,9 16,8 16,8<br>17 16,9 16,8 16,8<br>17,2 17,1 17 17                       | 16.8         16.8         16.8         16.8         16.9         16.9         16.9         16.9         16.9         16.9         16.9         16.9         16.9         16.9         16.9         16.9         16.9         16.9         16.9         16.9         16.9         16.9         16.9         16.9         16.9         16.9         16.9         16.9         16.9         16.9         16.9         16.9         16.9         16.9         16.9         16.9         16.9         16.9         16.9         16.9         16.9         16.9         16.9         16.9         16.9         16.9         16.9         16.9         16.9         16.9         16.9         16.9         16.9         16.9         16.9         16.9         16.9         16.9         16.9         16.9         16.9         16.9         16.9         16.9         16.9         16.9         16.9         16.9         16.9         16.9         16.9         16.9         16.9         16.9         16.9         16.9         16.9         16.9         16.9         16.9         16.9         16.9         16.9         16.9         16.9         16.9         16.9         16.9         16.9         16.9         16.9         16.9 <th< td=""><td>16,8 16,9 16,9 16,8 16,8<br/>16,8 17 16,9 16,8 16,8<br/>16,9 17 17 16,9 17,<br/>17 17,1 17,1 17 17<br/>17,6 17,8 17,6 17,6 17,5</td><td>16,9 16,9 16,8 16,8 1<br/>17 17 17 17<br/>17,5 17,4 17,3 17,3 1<br/>17,8 17,5 17,4 17,8 1<br/>18,8 18,5 18,4 1</td><td>8,9 16,8 16,8 16,8 16,8 16,9<br/>17 17 16,9 16,9 17,1<br/>7,0 17,4 17,3 17,3 17,5<br/>7,7 17,7 17,5 17,5 17,5<br/>9,9 18,0 18,4 18,4 18,8</td><td>16.9         16.8         16.9         16.9         16.9         16.9         16.9         16.9         16.9         16.9         16.9         16.9         16.9         16.9         16.9         16.9         16.9         16.9         16.9         16.9         16.9         16.9         16.9         16.9         16.9         16.9         16.9         16.9         16.9         16.9         16.9         16.9         16.9         16.9         16.9         16.9         16.9         16.9         16.9         16.9         16.9         16.9         16.9         16.9         16.9         16.9         16.9         16.9         16.9         16.9         16.9         16.9         16.9         16.9         16.9         16.9         16.9         16.9         16.9         16.9         16.9         16.9         16.9         16.9         16.9         16.9         16.9         16.9         16.9         16.9         16.9         16.9         16.9         16.9         16.9         16.9         16.9         16.9         16.9         16.9         16.9         16.9         16.9         16.9         16.9         16.9         16.9         16.9         16.9         16.9         16.9         16.9         <th< td=""></th<></td></th<> | 16,8 16,9 16,9 16,8 16,8<br>16,8 17 16,9 16,8 16,8<br>16,9 17 17 16,9 17,<br>17 17,1 17,1 17 17<br>17,6 17,8 17,6 17,6 17,5                                                                                                    | 16,9 16,9 16,8 16,8 1<br>17 17 17 17<br>17,5 17,4 17,3 17,3 1<br>17,8 17,5 17,4 17,8 1<br>18,8 18,5 18,4 1                                           | 8,9 16,8 16,8 16,8 16,8 16,9<br>17 17 16,9 16,9 17,1<br>7,0 17,4 17,3 17,3 17,5<br>7,7 17,7 17,5 17,5 17,5<br>9,9 18,0 18,4 18,4 18,8                                                                                                    | 16.9         16.8         16.9         16.9         16.9         16.9         16.9         16.9         16.9         16.9         16.9         16.9         16.9         16.9         16.9         16.9         16.9         16.9         16.9         16.9         16.9         16.9         16.9         16.9         16.9         16.9         16.9         16.9         16.9         16.9         16.9         16.9         16.9         16.9         16.9         16.9         16.9         16.9         16.9         16.9         16.9         16.9         16.9         16.9         16.9         16.9         16.9         16.9         16.9         16.9         16.9         16.9         16.9         16.9         16.9         16.9         16.9         16.9         16.9         16.9         16.9         16.9         16.9         16.9         16.9         16.9         16.9         16.9         16.9         16.9         16.9         16.9         16.9         16.9         16.9         16.9         16.9         16.9         16.9         16.9         16.9         16.9         16.9         16.9         16.9         16.9         16.9         16.9         16.9         16.9         16.9         16.9 <th< td=""></th<> |
| 2<br>4<br>5<br>10<br>20                                                     | 17,7 17,3 17,1 17,1<br>17,9 17,8 17,7 17,7<br>18,3 18 17,9 17,8<br>19,6 19,2 19,1 18,9<br>21,8 21,3 20,1 20,7                                  | 17,7         17,7         17,6         17,7         18,9         18,6         18,4           18,9         18,6         18,4         18,4         20,7         20,2         20           19,4         19,2         19         18,8         21,7         21,2         20,9           21,8         21,2         20,9         20,7         27         25,9         25,1           27         25,9         25,2         24,8         36,5         34,4         33                                                                                                    | 18,4         18,8         18,5         18,5         18,5           19,9         20,7         20,3         20         19,9           20,7         21,8         21,2         20,2         20,9         20,7           24,9         27         25,9         25,2         24,9         32,4         36,8         34,4         33         32,3                                                                                                    | 20,7 20,3 20 19,9 2<br>24,9 24 23,5 23,2 2<br>27 25,9 25,2 24,8<br>36,6 34,4 33 32,4 3<br>51,8 47,6 45 43,9 5                                        | 10.7         20.3         20         19.9         20.7           14.9         24         23.5         23.2         24.9           27         25.8         25.2         24.9         30           0.6         34.4         32.3         32.4         36.0           11.8         47.7         46         43.9         51.8                                                                                                    | $\begin{array}{cccccccccccccccccccccccccccccccccccc$                                                                                                    |
| 23<br>32<br>40<br>FM: Interface                                             | 23.2 22.5 22 21,7<br>25 24,1 23.5 23,2<br>27 25,9 25,2 24,8                                                                                    | 29,6 28,2 27,3 26,9 41,1 38,3 36,9<br>33,2 31,4 30,3 29,8 46,8 43,4 41,3<br>36,6 34,4 33 32,4 51,8 47,6 46,1<br>We Sn.:9998                                                                                                    | 36 41,3 38,4 36,7 36<br>40,3 40,9 43,4 41,3 40,3<br>43,8 51,8 47,6 45 43,9                                                                                                    |                                                                                                    | x x x x x<br>x x x x<br>x x x x                                                                                                    | x x x x x x x x x x x x x x x x x x x                                                                                                    |
| Receiver<br>HS<br>LED on                                                    | 1,27<br>1,21                                                                                                    | Standby (µA) 44 <i>5</i><br>Switch-Off (µA) 30                                                                                                    |                                                                                                    |                                                                                                    |                                                                                                    |                                                                                                    |
| Number of Channels :<br>RF Output Power [dB]:<br>Samplingfrequency [kHz]:   | 1<br>0 -6 -12 -18                                                                                                    | 2 3<br>0 -6 -12 -18 0 -6 -12                                                                                                    | 4<br>-18 0 -6 -12 -18                                                                                                    |                                                                                                    |                                                                                                    |                                                                                                    |
| 0.1<br>0.2<br>0.4<br>0.5                                                    | 13,4 13,4 13,3 13,3<br>13,4 13,4 13,3 13,3<br>13,4 13,4 13,4 13,4<br>13,4 13,4 13,4 13,4<br>13,4 13,4 13,4 13,4                                | 13,4 13,4 13,3 13,3 13,4 13,4 13,4<br>13,4 13,4 13,3 13,3 13,4 13,4 13,4<br>13,5 13,5 13,4 13,4 13,4 13,7 13,7<br>13,7 13,8 13,4 13,4 13,7 13,7 13,7<br>13,9 13,9 13,4 13,4 13,8 13,7 13,7                                                                                                    | 13,4 13,4 13,4 13,4 13,3<br>13,4 13,5 13,5 13,4 13,4<br>13,6 13,7 13,7 13,6 13,6<br>13,7 13,8 13,7 13,7 13,6<br>13,7 13,8 13,7 13,7 13,6                                                                                                    |                                                                                                    |                                                                                                    |                                                                                                    |
| 1<br>2<br>4<br>5<br>10<br>20                                                | 13,8 13,8 18,8 18,8 13,6<br>13,9 13,8 13,8 13,7<br>14,4 14,3 14,3 14,3 14,2<br>14,8 14,8 14,5 14,5<br>15,8 15,5 15,4 15,3<br>18,6 18 17,7 17,5 | isg         isg         isg <td>1+0.5         14.3         14.2         14.2           14.9         16.3         15.1         14.9         14.9           16.8         17.5         17         16.7         16.8           17.5         18.8         18         17.7         17.8           21.9         24         22.9         22.2         21.9           27.4         31.3         29.7         29.7         27.4</td> <td></td> <td>Intentina 110</td> <td></td>                                                                                                    | 1+0.5         14.3         14.2         14.2           14.9         16.3         15.1         14.9         14.9           16.8         17.5         17         16.7         16.8           17.5         18.8         18         17.7         17.8           21.9         24         22.9         22.2         21.9           27.4         31.3         29.7         29.7         27.4                                                                                                    |                                                                                                    | Intentina 110                                                                                                    |                                                                                                    |
| 25<br>32<br>40                                                              | 20 19,2 18,8 18,6<br>21,9 21 20,4 20,2<br>24 22,8 22,1 21,9                                                                                    | 20 2 247 239 23.0 x x x x<br>29 1 27,3 26,3 25,8 x x x x<br>31,3 29,2 28 27,4 x x x                                                                                                    | x x x x x<br>x x x x x<br>x x x x x                                                                                                    | rw.                                                                                                    | Receiver 1,27<br>HS 1,21<br>LED on                                                                                                    |                                                                                                    |

## 7.5 ME/W-Signal Generator

## multichannel \* systems

## **ME/W-SG** Signal Generator for the ME-Systems and the Wireless-Systems

The ME/W-Signal Generator is a very convenient tool for users of the basic and advanced Wireless-Systems and for users of ME-Systems. Use the ME/W-SG instead of setting up a complete experiment for training, controlling, and troubleshooting purposes.

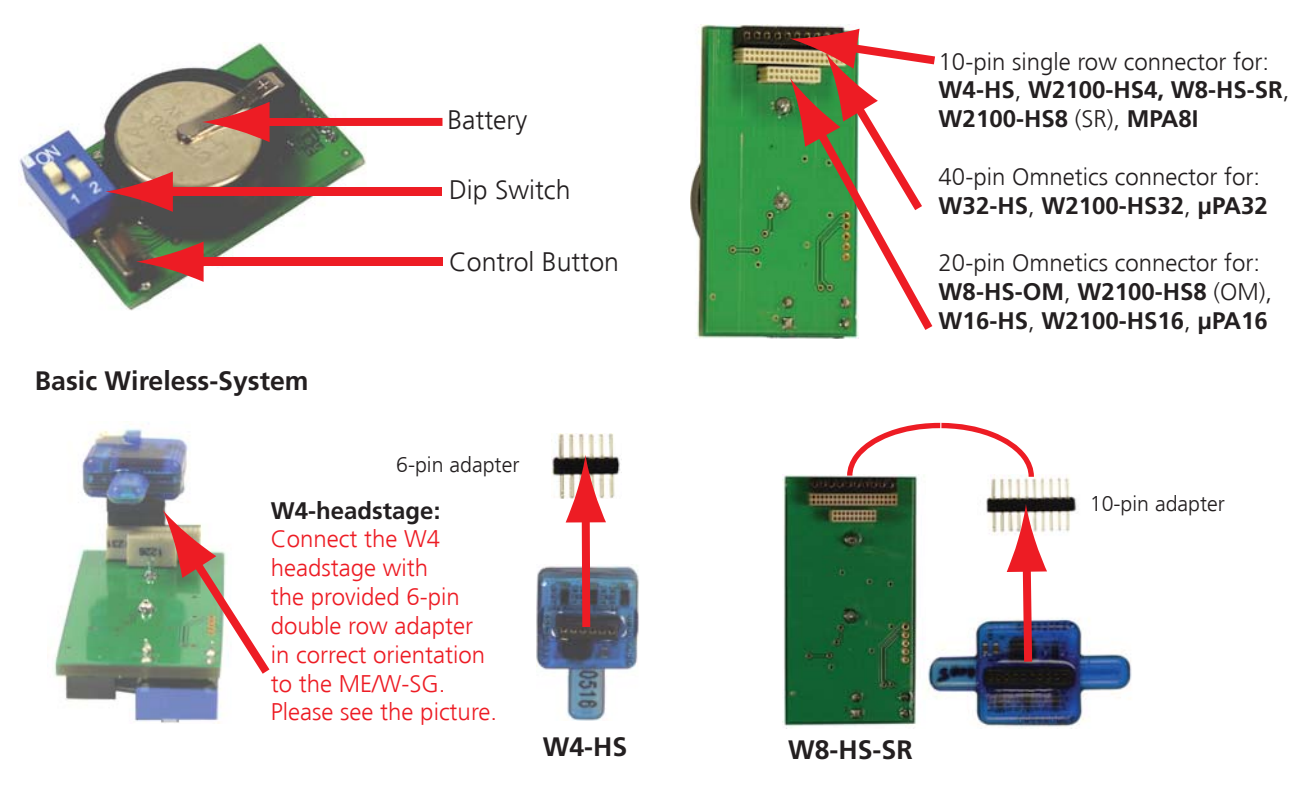

**W4-HS**: Connect the W4-headstage with the provided 6-pin adapter in correct orientation to the **single row** connector of the ME/W-SG. Please see the pictures above.

**W8-HS-SR** with single row connector: Connect the W8-HS-SR headstage with the provided 10-pin adapter to the **single row** connector of the ME/W-SG. The orientation of the W8-headstage with single row connector does not matter.

**W8-HS-OM** and **W16-HS**: Connect the W8-HS-OM with Omnetics connector and the W16-headstage according to the guide posts to the **20-pin Omnetics** connector as shown on the photos below.

W32-HS: Connect the W32-headstage to the 40-pin Omnetics connector. The orientation of the W32-HS does not matter.

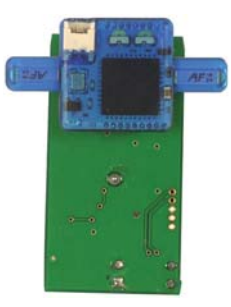

W8-HS-OM

Multi Channel Systems MCS GmbH Aspenhaustrasse 21 72770 Reutlingen Germany

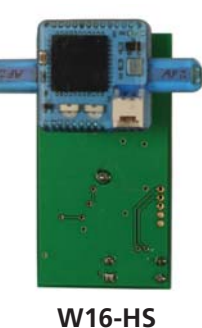

W32-HS

Fon +49-7121-9 09 25- 0 Fax +49-7121-9 09 25-11

info@multichannelsystems.com www.multichannelsystems.com © 2016 Multi Channel Systems MCS GmbH

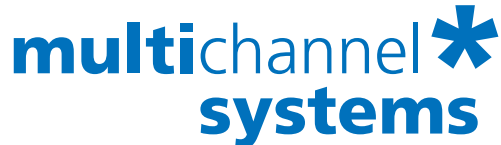

## **ME/W-SG** Signal Generator for the ME-Systems and the Wireless-Systems

#### Advanced W2100-System

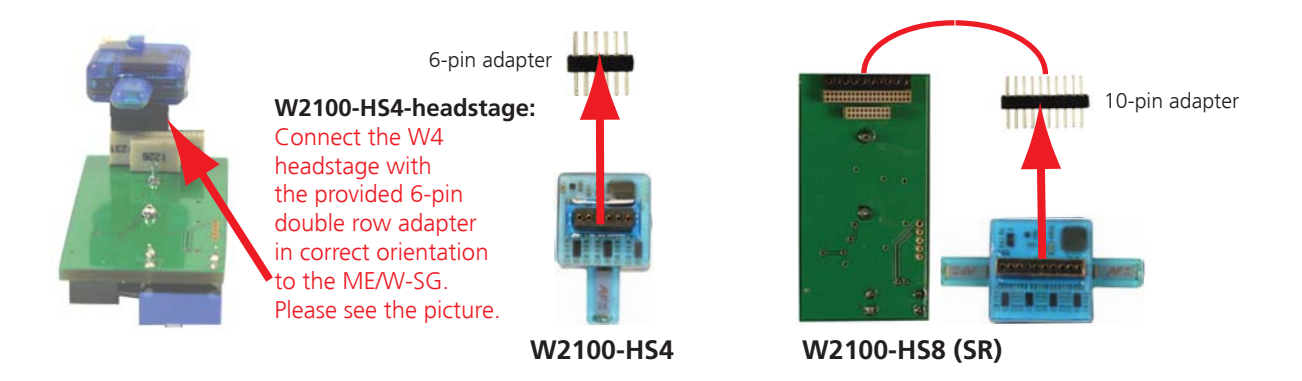

**W2100-HS4**: Connect the W2100-HS4-headstage with the provided 6-pin adapter in correct orientation to the **single row** connector of the ME/W-SG. Please see the pictures above.

**W2100-HS8 (SR)** with single row connector: Connect the W2100-HS8 (SR)-headstage with the provided 10-pin adapter to the **single row** connector of the ME/W-SG. The orientation of the W2100-HS8 (SR) with single row connector does not matter.

**W2100-HS8 (OM)** and **W2100-HS16**: Connect the W2100-HS8 (OM) with Omnetics connector and the W2100-HS16-headstage according to the guide posts to the **20-pin Omnetics** connector as shown on the photos below.

**W2100-HS32**: Connect the W2100-HS32-headstage to the **40-pin Omnetics** connector. The orientation of the W2100-HS32-headstage does not matter.

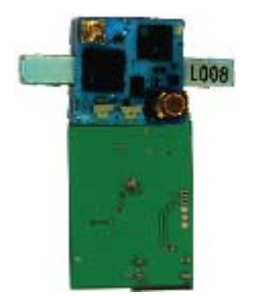

W2100-HS8 (OM)

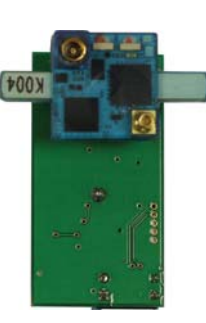

W2100-HS16

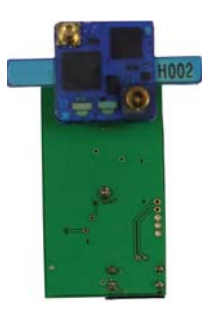

W2100-HS32

Multi Channel Systems MCS GmbH Aspenhaustrasse 21 72770 Reutlingen Germany Fon +49-7121-9 09 25- 0 Fax +49-7121-9 09 25-11

info@multichannelsystems.com www.multichannelsystems.com © 2016 Multi Channel Systems MCS GmbH

## multichannel \* systems

## **ME/W-SG** Signal Generator for the ME-Systems and the Wireless-Systems

#### **ME-System**

#### **Micro Preamplifier System**

 $\mu$ PA16: Connect the  $\mu$ PA16 of the ME-System to the **20-pin Omnetics** connector. Please orientate the  $\mu$ PA16 according to the guide posts.

 $\mu$ PA32: Connect the  $\mu$ PA32 of the ME-System to the 40-pin Omnetics connector. The orientation of the  $\mu$ PA32 of the ME-System does not matter.

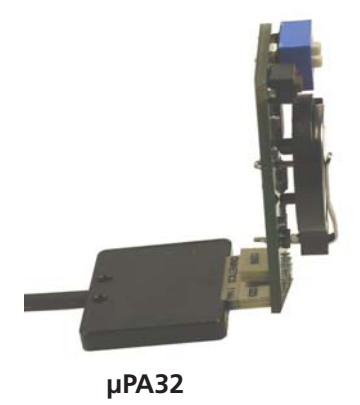

 $\mu PA32$  connected to the ME/W-SG. The orientation of the  $\mu PA32$  of the ME-System does not matter.

**ME-System** 

#### **Miniature Preamplifier System**

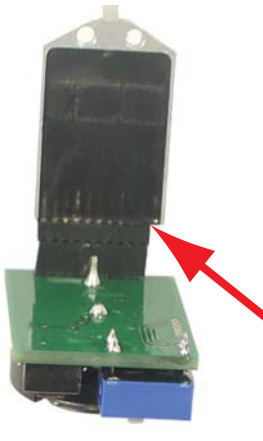

MPA8I

**MPA8I**: Please insert the MPA8I headstage together with the adapter in correct orientation into the 10-pin **single row** connector as shown on the photo beside.

The MPA8I headstage is equipped with an 11-pin connector, that is why one of the pins is not connected. The bottom of the MPA8I headstage (black side) must show to the bottom of the signal generator. The free pin of the 11-pin connector must be on the right side.

10-pin adapter

MPA8I headstage connected to the ME/W-SG

Please connect the MPA8I headstage with the provided 10-pin double row adapter in correct orientation to the ME/W-SG.

MPA32I: Please note that the MPA32I cannot be connected to the ME/W-SG.

Multi Channel Systems MCS GmbH Aspenhaustrasse 21 72770 Reutlingen Germany Fon +49-7121-9 09 25- 0 Fax +49-7121-9 09 25-11 © 2016 Multi Channel Systems MCS GmbH

info@multichannelsystems.com www.multichannelsystems.com

## multichannel \* systems

## ME/W-SG

## Signal Generator for the ME-Systems and the Wireless-Systems

Switch ME/W-SG on: Press the control button. Switch off: Press control button longer than two seconds.

| Switch<br>1 | Switch<br>2 | press<br>Button<br>slowly<br>n times | Signal Source                                                                          | Signal Type   |
|-------------|-------------|--------------------------------------|----------------------------------------------------------------------------------------|---------------|
| OFF         | OFF         | 1                                    | Artificial Sine Wave (1.75 mV) 0.005 Hz                                                |               |
|             |             | (The ME/W-<br>SG is ON)              | Note: sine waves < 1 HZ might not be visible because of the hardware filter bandwidth. |               |
|             |             | 2                                    | Sine Wave 0.01 Hz                                                                      |               |
|             |             | 3                                    | Sine Wave 0.03 Hz                                                                      |               |
|             |             | 4                                    | Sine Wave 1.25 Hz                                                                      | 1             |
|             |             | 5                                    | Sine Wave 12.5 Hz                                                                      |               |
| ON          | OFF         | 1                                    | Hippocampal Slice                                                                      |               |
|             |             | (The ME/W-<br>SG is ON)              | EPSP                                                                                   | $\overline{}$ |
|             |             | 2                                    | Hippocampal Slice                                                                      | .N            |
|             |             |                                      | Population Spike                                                                       |               |
|             |             | 3                                    | Hippocampal Neurons                                                                    |               |
|             |             |                                      | Spikes                                                                                 |               |
| OFF         | ON          | 1                                    | Heart                                                                                  |               |
|             |             | (The ME/W-<br>SG is ON)              | ECG Atrium                                                                             |               |
|             |             | 2                                    | Heart                                                                                  |               |
|             |             |                                      | ECG Ventricle                                                                          | -h-h-         |
|             |             | 3                                    | Cardiomyocytes                                                                         |               |
|             |             |                                      | Ventricle FP                                                                           |               |
| ON          | ON          | 1                                    | Retina                                                                                 | L             |
|             |             | (The ME/W-<br>SG is ON)              | ERG with Spike                                                                         |               |

Multi Channel Systems MCS GmbH Aspenhaustrasse 21 72770 Reutlingen Germany Fon +49-7121-9 09 25- 0 Fax +49-7121-9 09 25-11 © 2016 Multi Channel Systems MCS GmbH

info@multichannelsystems.com www.multichannelsystems.com

## 7.6 Pin Layout

Pin Layout of the Wireless-System Headstages

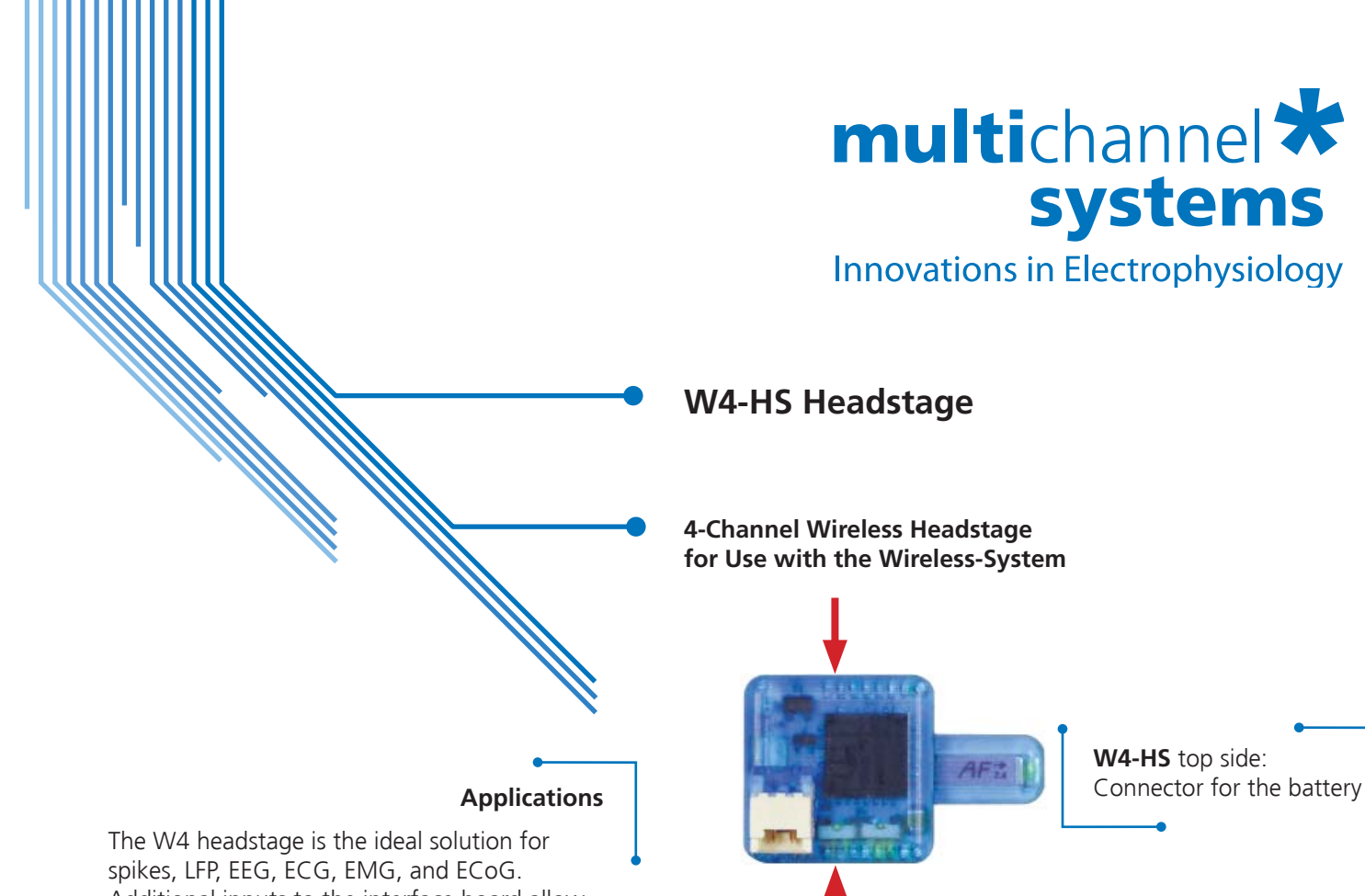

Additional inputs to the interface board allow the synchronization of the data with external devices.

## **Important:** Please handle the headstage with great care! Do not touch the antenna, but the body of the headstage.

#### Advantages

- Small-sized headstage with integrated A/D converter.
- The Wireless-System converts the recorded signals into digital data already on the headstage.
- The signal-to-noise ratio is excellent and most important, independent from the distance between sender and receiver.
- The signal amplitude is independent of the distance, too, and the data arrives safely and completely at the receiver for further analysis.

Number of recording channels Weight (without battery) Dimensions (W x D x H) Distance for wireless link

#### Amplifier

Gain Bandwidth Input impedance Resolution

Input voltage range Input noise

#### Sampling rate

4 channels simultaneously

2 channels simultaneously

#### Software

Operating system

Data acquisition and analysis software

#### **Technical Specifications**

4 +/- 2.2 g 13 x 13 x 5 mm 5 m and more under normal conditions

101 1 Hz to 5

1 Hz to 5 kHz (0.1 Hz on request) 1 GΩ || 10 pF 16 bit +/- 12.4 mV < 1.9 μV<sub>RMS</sub>

20 kHz 40 kHz

Windows ® 10, 8.1, 7 (64 bit) Multi Channel Suite Version 1.5.1 and higher MC\_Rack Version 4.6.2 and higher

Fon +49-7121-9 09 25- 0 Fax +49-7121-9 09 25-11

info@multichannelsystems.com www.multichannelsystems.com © 2016 Multi Channel Systems MCS GmbH a division of Harvard Bioscience, Inc.

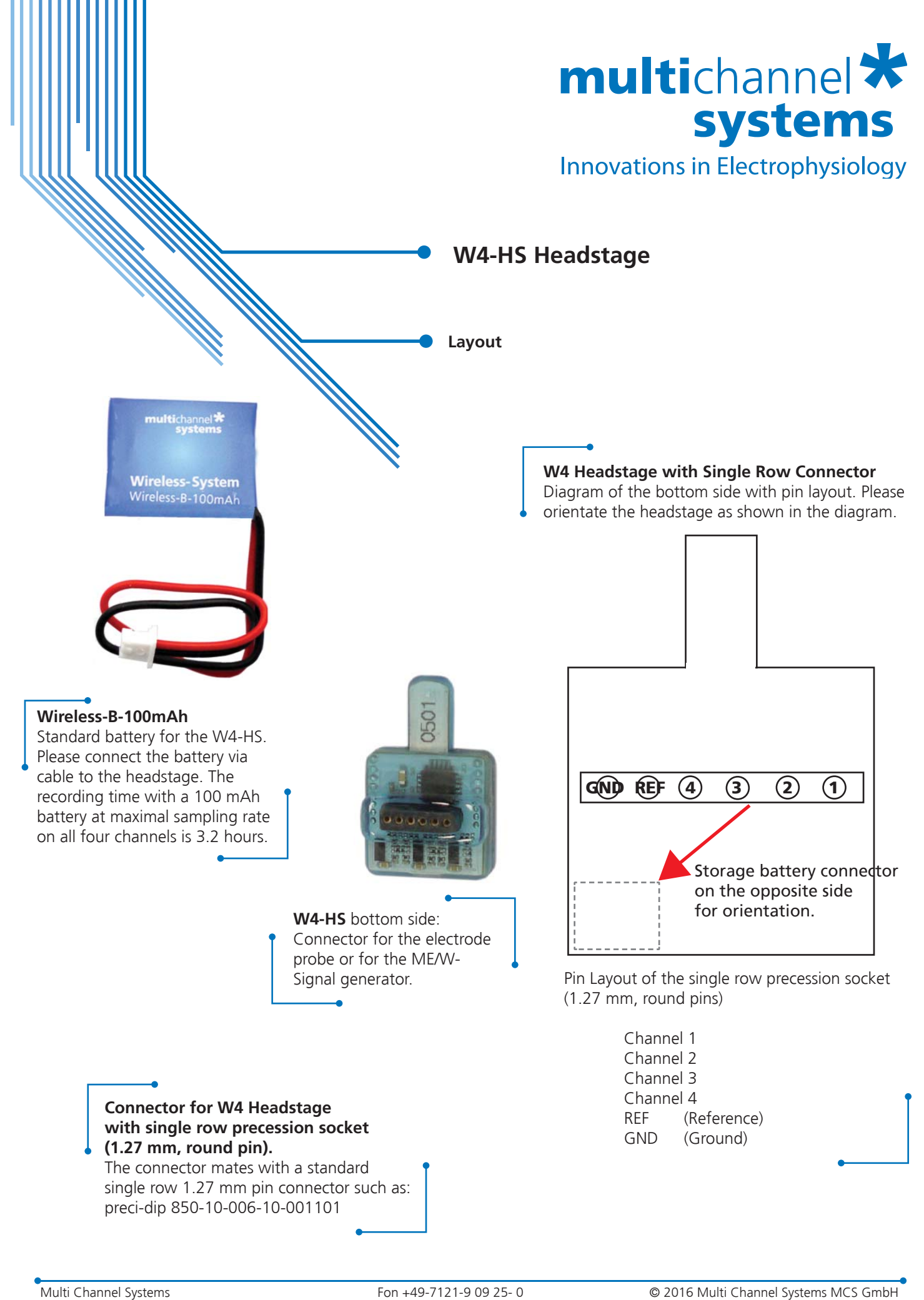

Multi Channel Systems MCS GmbH Aspenhaustrasse 21 72770 Reutlingen Germany Fon +49-7121-9 09 25- 0 Fax +49-7121-9 09 25-11

info@multichannelsystems.com www.multichannelsystems.com © 2016 Multi Channel Systems MCS GmbH a division of Harvard Bioscience, Inc.

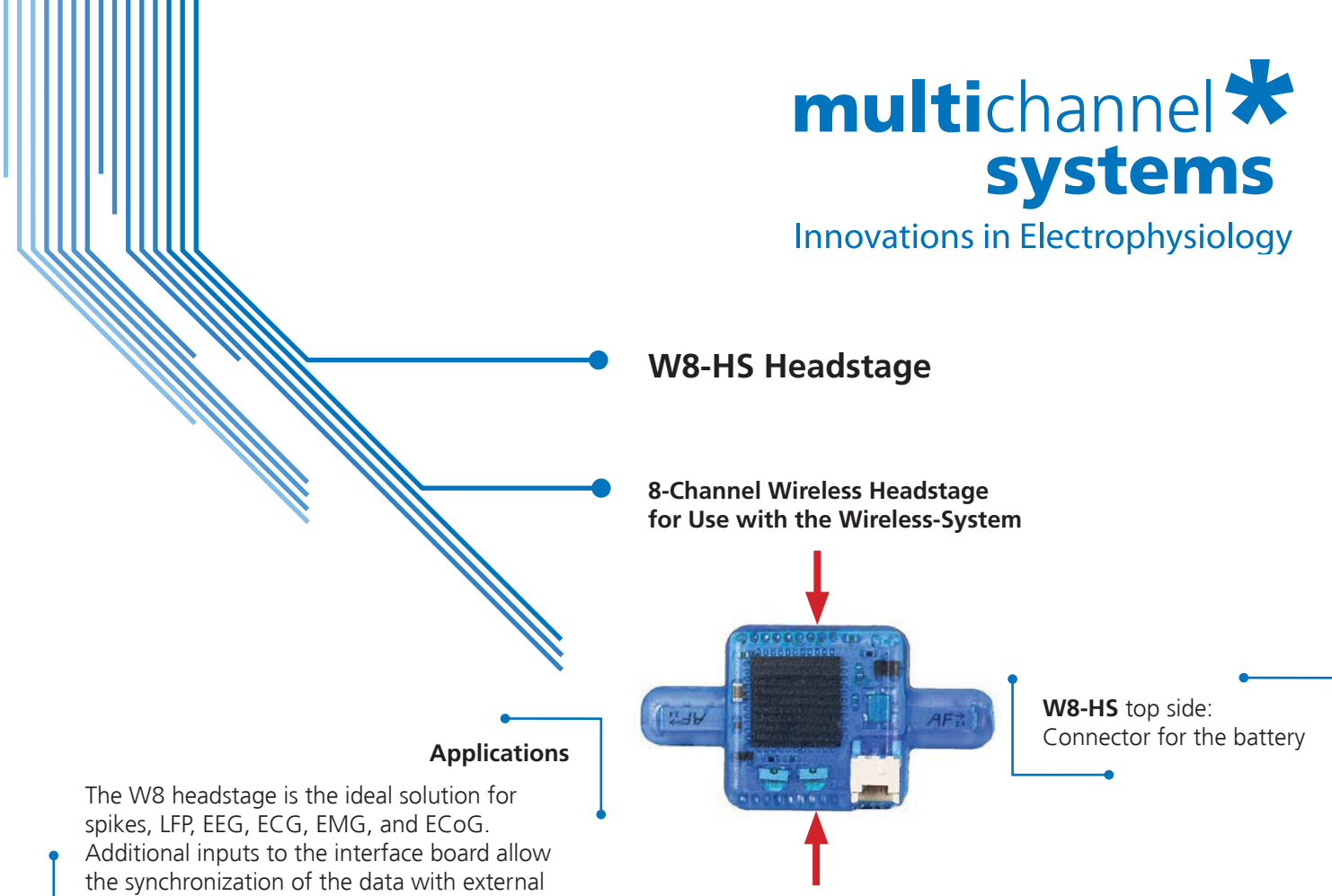

## Resolution Input voltage range

Number of recording channels

Weight (without battery)

Dimensions (W x D x H)

Distance for wireless link

## Input noise

Amplifier

Bandwidth

Gain

### Sampling rate

Input impedance

- 8 channels simultaneously
- 4 channels simultaneously
- 2 channels simultaneously

#### Software

Operating system Data acquisition and analysis software

Fon +49-7121-9 09 25- 0 Fax +49-7121-9 09 25-11

info@multichannelsystems.com www.multichannelsystems.com

**Important:** Please handle the headstage with great care! Do not touch the antennae, but the body of the headstage.

#### **Technical Specifications**

8 +/- 2.9 g 16 x 16 x 5 mm 5 m and more under normal conditions

#### 101

1 Hz to 5 kHz (0.1 Hz on request) 1 GΩ || 10 pF 16 bit +/- 12.4 mV < 1.9 μV<sub>RMS</sub>

20 kHz 40 kHz 40 kHz

Windows ® 10, 8.1, 7 (64 bit) Multi Channel Suite Version 1.5.1 and higher MC\_Rack Version 4.6.2 and higher

© 2016 Multi Channel Systems MCS GmbH a division of Harvard Bioscience, Inc.

Product information is subject to change without notice.

#### Advantages

devices.

- Small-sized headstage with integrated A/D converter.
- The Wireless-System converts the recorded signals into digital data already on the headstage.
- The signal-to-noise ratio is excellent and most important, independent from the distance between sender and receiver.
- The signal amplitude is independent of the distance, too, and the data arrives safely and completely at the receiver for further analysis.

Multi Channel Systems MCS GmbH Aspenhaustrasse 21 72770 Reutlingen Germany

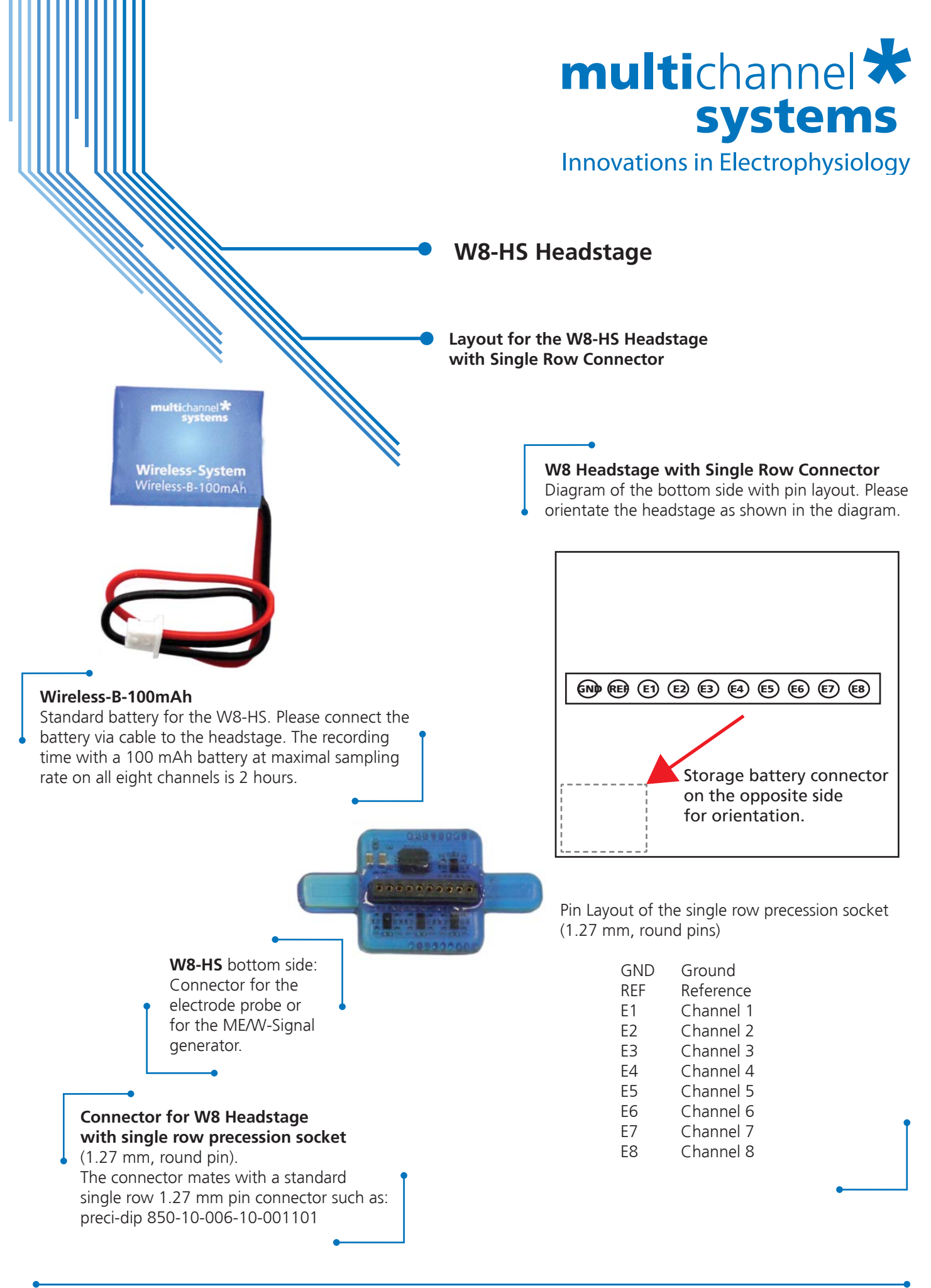

Multi Channel Systems MCS GmbH Aspenhaustrasse 21 72770 Reutlingen Germany Fon +49-7121-9 09 25- 0 Fax +49-7121-9 09 25-11

info@multichannelsystems.com www.multichannelsystems.com © 2016 Multi Channel Systems MCS GmbH a division of Harvard Bioscience, Inc.

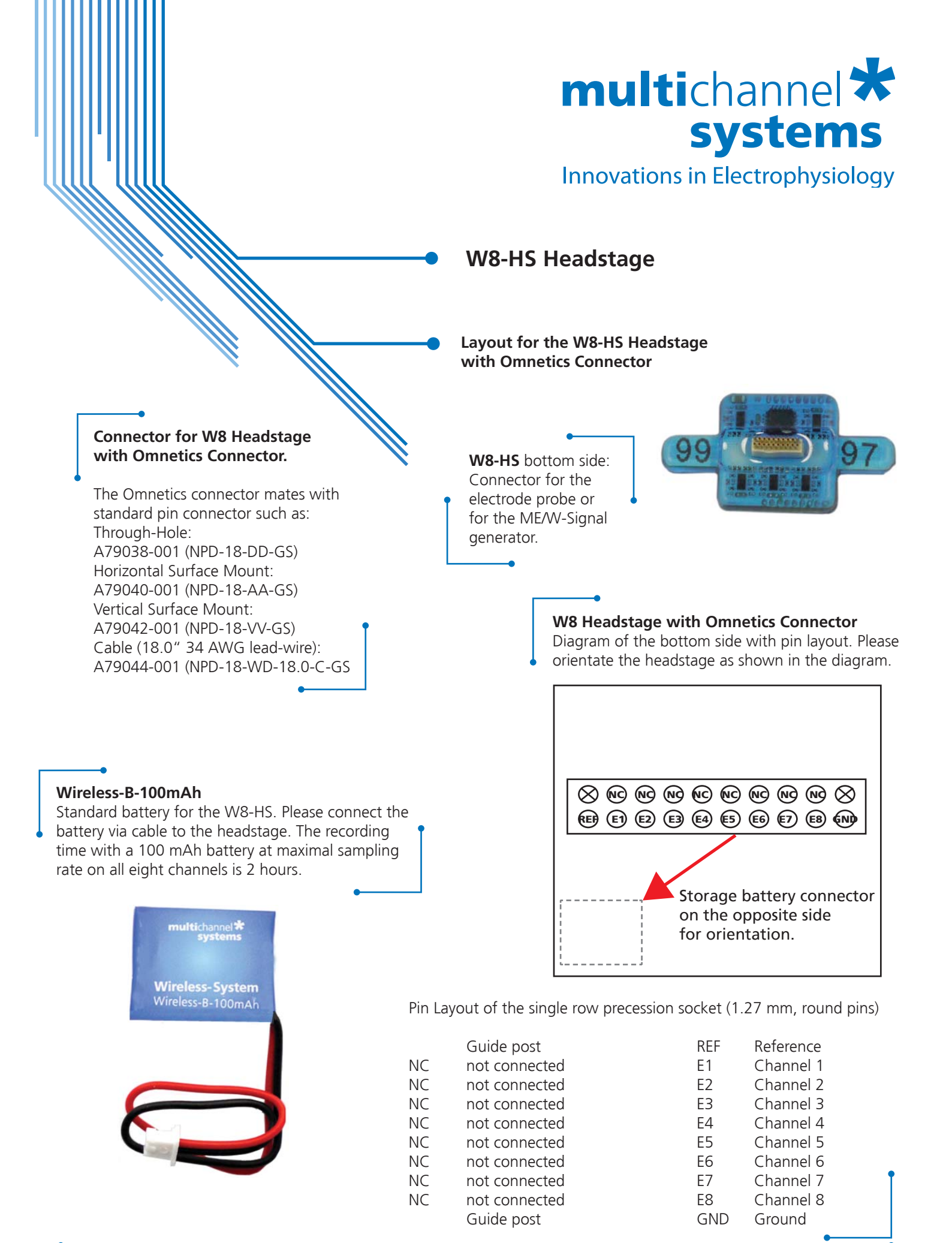

Multi Channel Systems MCS GmbH Aspenhaustrasse 21 72770 Reutlingen Germany Fon +49-7121-9 09 25- 0 Fax +49-7121-9 09 25-11

info@multichannelsystems.com www.multichannelsystems.com © 2016 Multi Channel Systems MCS GmbH a division of Harvard Bioscience, Inc.

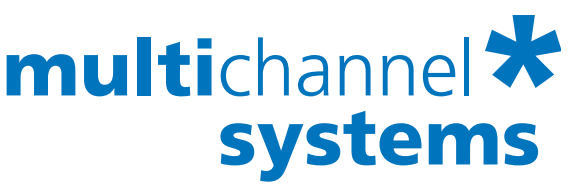

Innovations in Electrophysiology

## W16-HS Headstage

16-Channel Wireless Headstage for Use with the Wireless-System

#### Applications

The W16 headstage is the ideal solution for spikes, LFP, EEG, ECG, EMG, and ECoG. Additional inputs to the interface board allow the synchronization of the data with external devices.

#### W16-HS top side: Connector for the battery

**Important:** Please handle the headstage with great care! Do not touch the antennae, but the body of the headstage.

2-1

16

101

#### **Technical Specifications**

9Et

Number of recording channels Weight (without battery) Dimensions (W x D x H) Distance for wireless link

#### Amplifier

Gain Bandwidth Input impedance Resolution Input voltage range Input noise **Sampling rate** 16 channels simultaneously 8 channels simultaneously 4 channels simultaneously 2 channels simultaneously **Software** Operating system Data acquisition and analysis software +/- 3.6 g 16 x 16 x 6.5 mm 5 m and more under normal conditions

#### Advantages

- Small-sized headstage with integrated A/D converter.
- The Wireless-System converts the recorded signals into digital data already on the headstage.
- The signal-to-noise ratio is excellent and most important, independent from the distance between sender and receiver.
- The signal amplitude is independent of the distance, too, and the data arrives safely and completely at the receiver for further analysis.

Multi Channel Systems MCS GmbH Aspenhaustrasse 21 72770 Reutlingen Germany Fon +49-7121-9 09 25- 0 Fax +49-7121-9 09 25-11

info@multichannelsystems.com www.multichannelsystems.com 1 Hz to 5 kHz (0.1 Hz on request) 1 GΩ || 10 pF 16 bit +/- 12.4 mV < 1.9 μV<sub>RMS</sub> 10 kHz

20 kHz 20 kHz 20 kHz 20 kHz

Windows ® 10, 8.1, 7 (64 bit) Multi Channel Suite Version 1.5.1 and higher MC\_Rack Version 4.6.2 and higher

© 2016 Multi Channel Systems MCS GmbH a division of Harvard Bioscience, Inc.

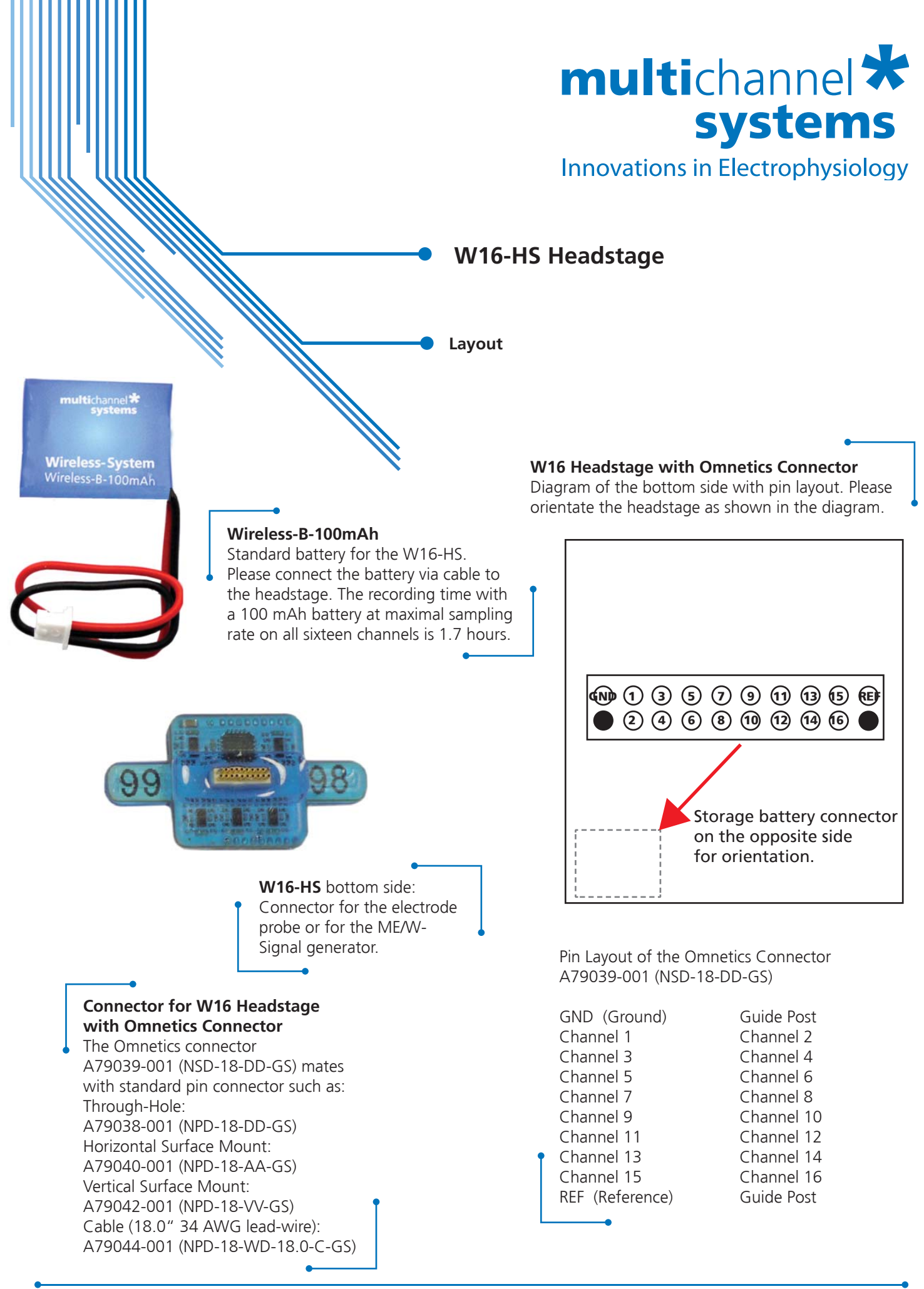

Multi Channel Systems MCS GmbH Aspenhaustrasse 21 72770 Reutlingen Germany Fon +49-7121-9 09 25- 0 Fax +49-7121-9 09 25-11

info@multichannelsystems.com www.multichannelsystems.com © 2016 Multi Channel Systems MCS GmbH a division of Harvard Bioscience, Inc.

# multichannel \* systems

Innovations in Electrophysiology

## W32-HS Headstage

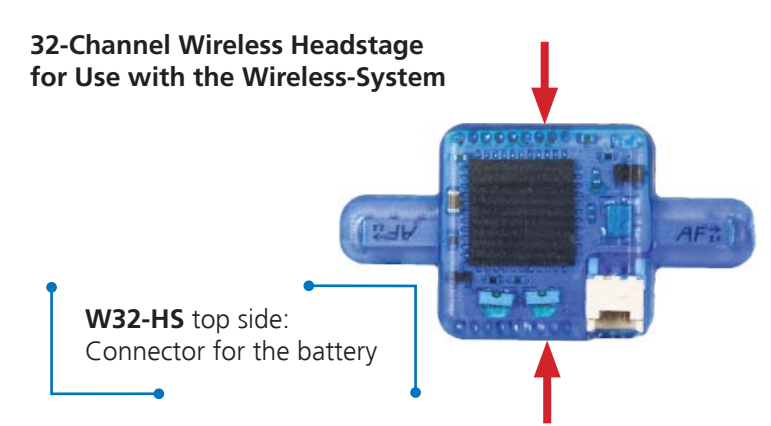

Important: Please handle the headstage with great care! Do not touch the antennae, but the body of the headstage.

**Technical Specifications** 

Number of recording channels Weight (without battery) Dimensions (W x D x H) Distance for wireless link

#### Amplifier

**Applications** 

| Gain                                   |
|----------------------------------------|
| Bandwidth                              |
| Input impedance                        |
| Resolution                             |
| Input voltage range                    |
| Input noise                            |
| Sampling rate                          |
| 32 channels simultaneously             |
| 16 channels simultaneously             |
| 8 channels simultaneously              |
| 4 channels simultaneously              |
| 2 channels simultaneously              |
| Software                               |
| Operating system                       |
| Data acquisition and analysis software |

#### Fon +49-7121-9 09 25- 0 Fax +49-7121-9 09 25-11

info@multichannelsystems.com www.multichannelsystems.com

+/- 3.7 g 16 x 16 x 7.5 mm 5 m and more under normal conditions

101

32

1 Hz to 5 kHz (0.1 Hz on request) 1 GΩ ∥ 10 pF 16 bit +/- 12.4 mV  $< 1.9 \ \mu V_{RMS}$ 5 kHz

10 kHz 10 kHz 10 kHz

10 kHz

Windows ® 10, 8.1, 7 (64 bit) Multi Channel Suite Version 1.5.1 and higher MC\_Rack Version 4.6.2 and higher

© 2016 Multi Channel Systems MCS GmbH a division of Harvard Bioscience, Inc.

Product information is subject to change without notice.

#### **Advantages**

devices.

- Small-sized headstage with integrated A/D converter.
- The Wireless-System converts the recorded signals into digital data already on the headstage.

The W32 headstage is the ideal solution

for spikes, LFP, EEG, ECG, EMG, and ECoG. Additional inputs to the interface board allow

the synchronization of the data with external

- The signal-to-noise ratio is excellent and most important, independent from the distance between sender and receiver.
- The signal amplitude is independent of the distance, too, and the data arrives safely and completely at the receiver for further analysis.

Multi Channel Systems MCS GmbH Aspenhaustrasse 21 72770 Reutlingen Germany

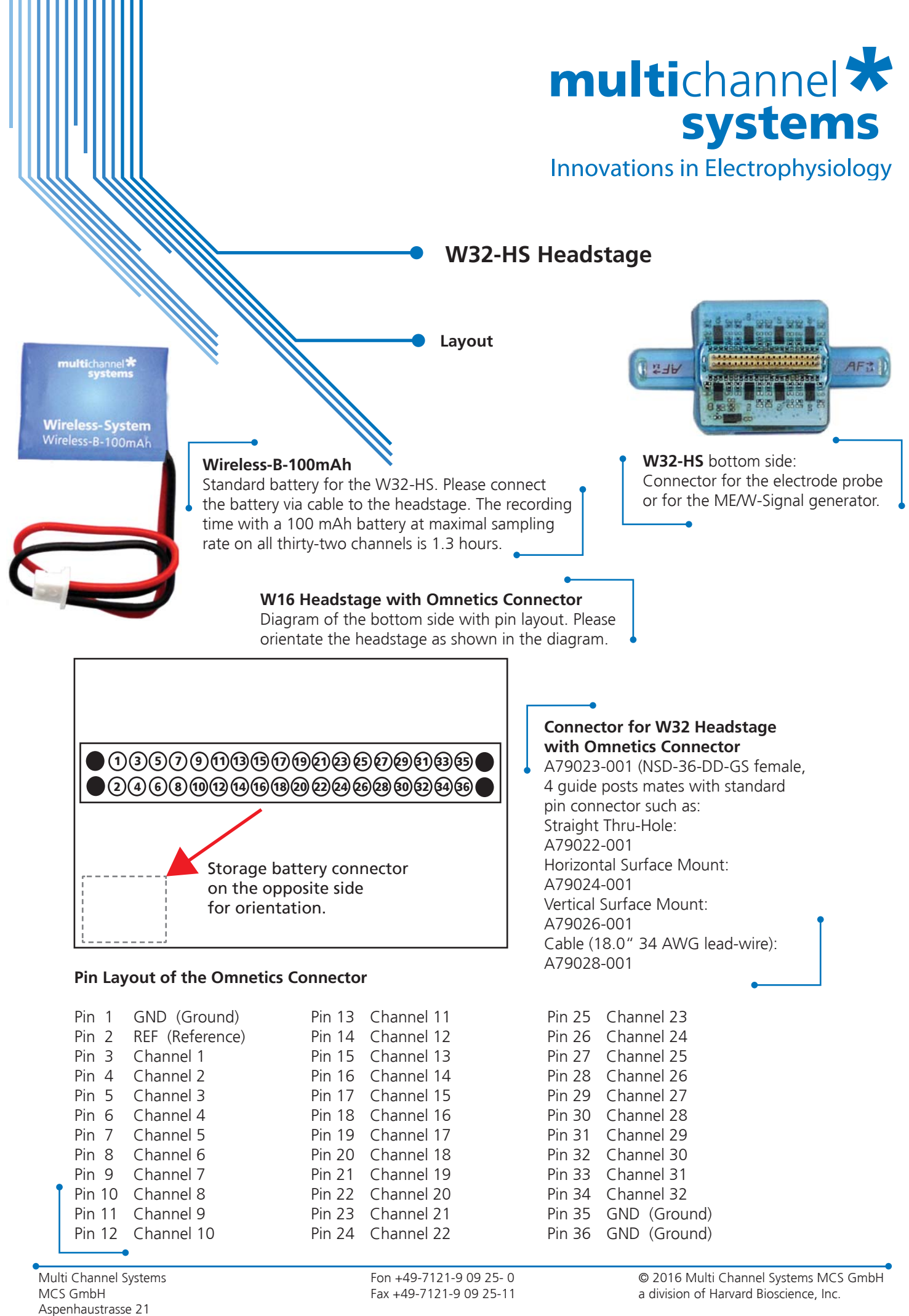

info@multichannelsystems.com www.multichannelsystems.com

72770 Reutlingen

Germany

### 7.7 Contact Information

#### Local retailer

Please see the list of official MCS distributors on the MCS web site.

#### User forum

The Multi Channel Systems User Forum provides the opportunity for you to exchange your experience or thoughts with other users worldwide.

#### **Mailing list**

If you have subscribed to the Mailing List, you will be automatically informed about new software releases, upcoming events, and other news on the product line. You can subscribe to the list on the MCS web site.

www.multichannelsystems.com

## 8 Index

| r |
|---|
| L |

| -<br>Charging Set  | 5  |
|--------------------|----|
| E                  |    |
| Experimental Setup | 23 |

## Η

| Headstage           | 5 |
|---------------------|---|
| A/D Converter       | 5 |
| Electrode Connector | 5 |
| Flasher             | 5 |
| Funk Chip           | 5 |
| Storage Battery     | 5 |
|                     |   |

## I

| Installing MC_Rack   | 11 |
|----------------------|----|
| Hardware             | 11 |
| Recommended Settings | 11 |
| Software             | 11 |
| System Requirements  | 11 |
|                      |    |

## Μ

## 0

| Operating Modes                 | 24 |
|---------------------------------|----|
| Operating up to four Headstages | 24 |
| Operating up to four W8-Systems | 24 |
| Recording Mode                  | 24 |
| Stand By Mode                   | 24 |
| Switched Off Mode               | 24 |
|                                 |    |

## R

| Receiver      | 8 |
|---------------|---|
| • · ·         | ~ |
| Antennae      | 8 |
|               | 0 |
| LED           | ð |
| MCS Rus Cable | 8 |
|               | 0 |
| TTL Signals   | 8 |
| - 5           |   |

## S

| Signal Generator   | 5  |
|--------------------|----|
| Software           | 11 |
| Starting MC_Rack   | 12 |
| Data Display       | 12 |
| Data Source Setup  | 12 |
| Hardware Tab       | 12 |
| Amplifier Gain     | 12 |
| Sampling Frequency | 12 |
| Wireless Window    |    |

## U

| USB Interface | 9 |
|---------------|---|
| LED           | 9 |
| TTL Signals   | 9 |
| USB Cable     | 9 |

## W

24

| Wireless Recording System | 1 |
|---------------------------|---|
| Components                | 1 |
| Computer                  | 1 |
| Headstage                 | 1 |
| Receiver                  | 1 |
| USB Interface Board       | 1 |